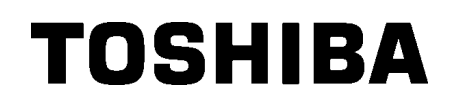

Tlačiareň čiarových kódov TOSHIBA

# **B-EX4T1 SERIES**

## Návod na použitie

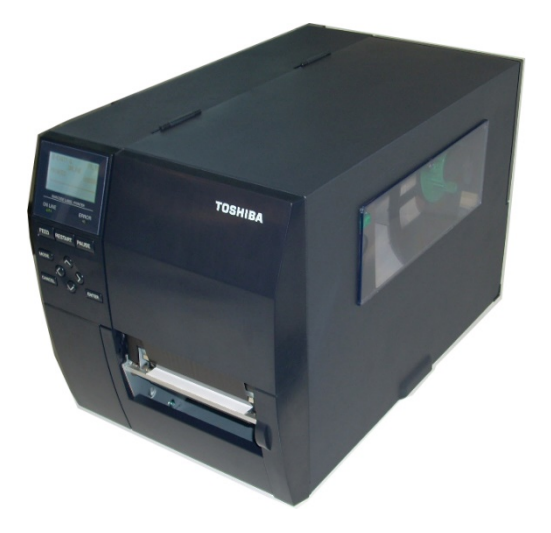

Bezpečnostné opatrenia pre zaobchádzaní s bezdrôtovými komunikačnými zariadeniamiKarta Wireless LAN:B-EX700-WLAN-QM-R, B-EX700-WLAN3-QM-SRFID:B-EX700-RFID-U4-EU-R

#### Pre Európu

Toto zariadenia bolo preskúšané a certifikované notifikovaným orgánom.

Spoločnosť Toshiba Tec Corporation týmto prehlasuje, že toto zariadenie spĺňa základné požiadavky a iné príslušné ustanovenia.

Toto zariadenie využíva rádiofrekvenčné pásmo, ktoré nebolo štandardizované v krajinách EÚ a EFTA.

#### Bezpečnostné pokyny

Tento produkt neprevádzkujte na miestach, kde to môže byť zakázané, napríklad v lietadle alebo v nemocnici. Ak si nie ste istí, či je prevádzka zariadenia povolená, riaďte sa príslušnými smernicami leteckej spoločnosti alebo zdravotníckej inštitúcie.

V opačnom prípade môže dôjsť k ovplyvňovaniu leteckých nástrojov alebo lekárskych zariadení a následne k závažnému incidentu.

Tento produkt môže ovplyvňovať prevádzku niektorých implantovaných kardiostimulátorov a iných implantovaných lekárskych prístrojov. Pacienti s kardiostimulátorom by mali vziať na vedomie, že používanie tohto produktu v blízkosti kardiostimulátora môže spôsobiť jeho poruchu.

Ak máte akýkoľvek dôvod domnievať sa, že dochádza k rušeniu, okamžite vypnite tlačiareň a obráťte sa na obchodného zástupcu spoločnosti Toshiba Tec.

Nerozoberajte, neupravujte ani neopravujte tento produkt, inak hrozí poranenie.

Úpravami produktu zároveň porušujete nariadenia a predpisy ohľadne rádiových zariadení. V prípade žiadosti o opravu sa obráťte na obchodného zástupcu spoločnosti Toshiba Tec.

## <u>OBSAH</u>

|       |       |                                       | Strana |
|-------|-------|---------------------------------------|--------|
| 1. P  | REHĽ  | AD PRODUKTU                           | 1      |
| 1.1.  | Úvo   | od                                    | 1      |
| 1.2.  | Fur   | nkcie                                 | 1      |
| 1.3.  | Ro    | zbaľovanie                            | 1      |
| 1.4.  | Prí   | slušenstvo                            | 2      |
| 1.5.  | Vzł   | nľad                                  | 3      |
| 1.    | 5.1.  | Rozmery                               | 3      |
| 1.    | 5.2.  | Pohľad spredu                         | 3      |
| 1.    | 5.3.  | Pohľad zozadu                         | 3      |
| 1.    | 5.4.  | Ovládací panel                        | 4      |
| 1.    | 5.5.  | Vnútro zariadenia                     | 4      |
| 1.6.  | Vol   | iteľné príslušenstvo                  | 5      |
| 2. N  | ASTA  | VENIE TLAČIARNE                       | 6      |
| 2.1.  | Inš   | talácia                               | 7      |
| 2.2.  | Prip  | pájanie napájacieho kábla             | 8      |
| 2.3.  | Vkl   | adanie spotrebného materiálu          | 9      |
| 2.    | 3.1.  | Vkladanie médií                       | 10     |
| 2.    | 3.2.  | Vkladanie pásky                       | 15     |
| 2.4.  | Pri   | pájanie káblov k tlačiarni            | 17     |
| 2.5.  | Zap   | onutie/vypnutie tlačiarne             | 18     |
| 2.    | 5.1.  | Zapnutie tlačiarne                    | 18     |
| 2.    | 5.2.  | Vypnutie tlačiarne                    |        |
| 3. Ú  | DRŽB  | BA                                    | 19     |
| 3.1.  | Čis   | tenie                                 | 19     |
| 3.    | 1.1.  | Tlačová hlava/prítlačný valec/senzory | 19     |
| 3.    | 1.2.  | Kryty a panely                        | 20     |
| 3.    | 1.3.  | Voliteľný modul strihača              | 21     |
| 4. R  | IEŠEN | NIE PROBLÉMOV                         | 22     |
| 4.1.  | Ch    | ybové hlásenia                        | 22     |
| 4.2.  | Мо    | žné problémy                          | 25     |
| 4.3.  | Od    | straňovanie zaseknutých médií         |        |
| 5. TI | ECHN  | IICKÉ PARAMETRE TLAČIARNE             | 27     |
|       |       |                                       |        |

### VÝSTRAHA!

Toto je produkt triedy A. Tento produkt môže v prostredí domácnosti spôsobiť rušenie rádiovej komunikácie a používateľ môže byť následne požiadaný, aby prijal primerané opatrenia.

#### POZOR!

- 1. Tento návod sa nesmie celý ani čiastočne kopírovať bez predchádzajúceho súhlasu spoločnosti Toshiba Tec.
- 2. Obsah tohto návodu podlieha zmenám bez predchádzajúceho upozornenia.
- 3. Pri akýchkoľvek otázkach ohľadne tohto návodu sa obráťťe na vášho povereného servisného zástupcu.

## 1. PREHĽAD PRODUKTU

1.1. Úvod

Ďakujeme, že ste si zakúpili tlačiareň čiarových kódov zo série TEC B-EX4T1. Tento návod na použitie opisuje pokyny od základného nastavenia až po potvrdenie prevádzky tlačiarne pomocou kontrolného výtlačku. Dôkladné oboznámenie s návodom vám pomôže dosiahnuť maximálny výkon a životnosť tlačiarne. Väčšina informácií o tlačiarni sa nachádza v tomto návode. Uložte ho na bezpečné miesto. Ďalšie informácie o tomto návode vám poskytne váš servisný zástupca spoločnosti Toshiba Tec.

1.2. Funkcie

Tlačiareň disponuje nasledujúcimi funkciami:

- Blok tlačovej hlavy možno otvoriť za účelom jednoduchého vkladania médií a pások.
- Tlačiareň prijíma rôzne typy médií, keďže senzory médií sa môžu pohybovať od stredu k ľavému okraju média.
- Dostupné sú rôzne webové funkcie, ako napríklad funkcie vzdialenej údržby a iné pokročilé sieťové funkcie.
- Vynikajúci hardvér vrátane špeciálne vyvinutej termálnej tlačovej hlavy s rozlíšením 8 bodov/mm (203 dpi) alebo 12 bodov/mm (305 dpi) umožňuje zreteľnú tlač s rýchlosťou 76,2 mm/sek., 152,4 mm/sek., 254 mm/sek., 304,8 mm/sek. alebo 355,6 mm/sek. pomocou termálnej hlavy s rozlíšením 8 bodov/mm alebo s rýchlosťou 76,2 mm/sek., 127 mm/sek., 203,2 mm/sek., 254 mm/sek., 304,8 mm/sek. alebo 355,6 mm/sek., 254 mm/sek., 304,8 mm/sek. alebo 355,6 mm/sek.
- Okrem voliteľného modulu strihača možno nainštalovať voliteľný odlepovací modul, modul pre šetrenie páskou, kartu RS-232C, kartu Centronics, rozširujúcu I/O kartu, kartu Wireless LAN, kartu RDC/USB Host, modul RFID a súpravu s úzkym prítlačným valcom.

Tlačiareň vybaľte podľa pokynov k vybaľovaniu, dodávaných spolu s tlačiarňou.

## 1.3. Rozbaľovanie

#### POZNÁMKY:

- Skontrolujte tlačiareň, či nie je poškodená alebo poškriabaná. Vezmite však na vedomie, že spoločnosť Toshiba Tec nenesie žiadnu zodpovednosť za akúkoľvek škodu vzniknutú počas prepravy produktu.
- Kartón a podložky odložte za účelom prípadnej ďalšej prepravy zariadenia.

## 1.4. Príslušenstvo

Pri vybaľovaní tlačiarne skontrolujte, či bolo spolu s tlačiarňou dodané aj nasledujúce príslušenstvo.

□ Napájací kábel

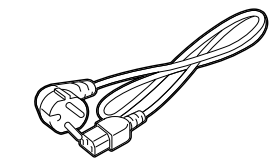

Bezpečnostné opatrenia

Návod na rýchlu inštaláciu

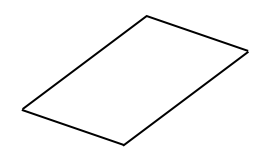

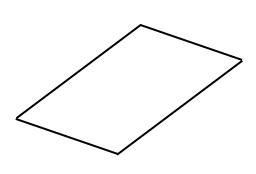

□ CD-ROM

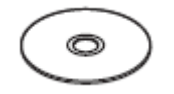

## 1.5. Vzhľad

Názvy častí zariadenia, ktoré sú uvedené v tejto kapitole, sa používajú aj v ďalších kapitolách.

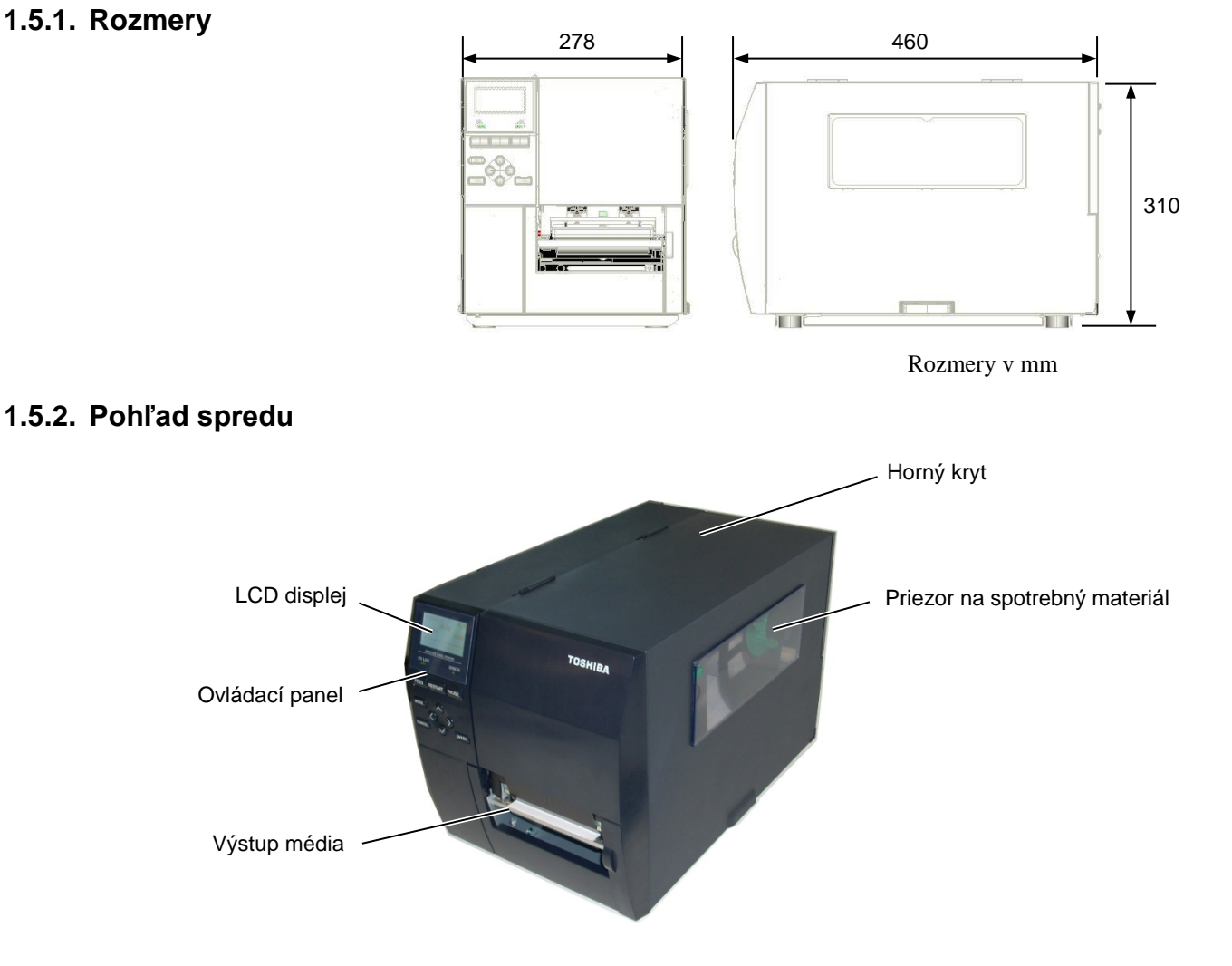

### 1.5.3.Pohľad zozadu

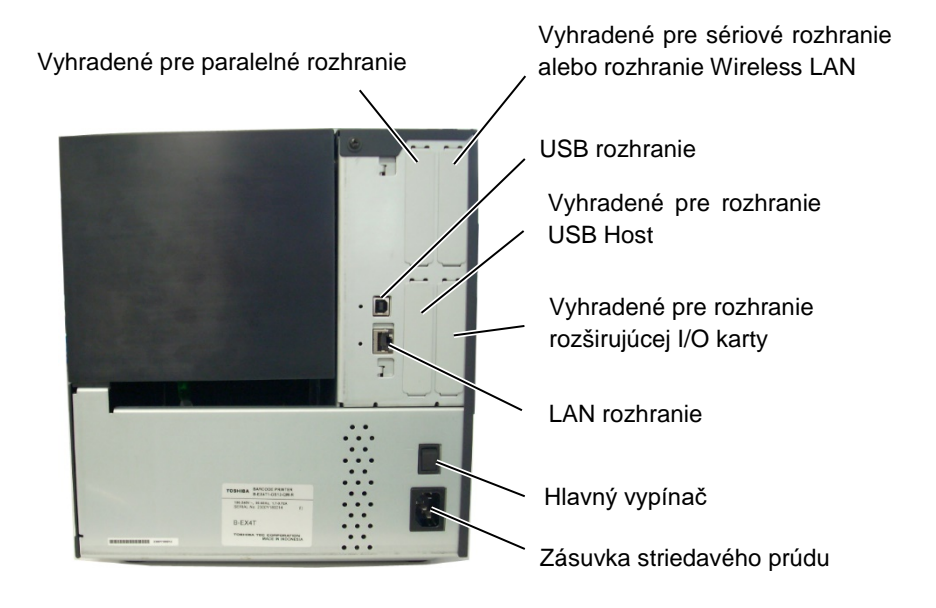

1.5 Vzhľad

### 1.5.4. Ovládací panel

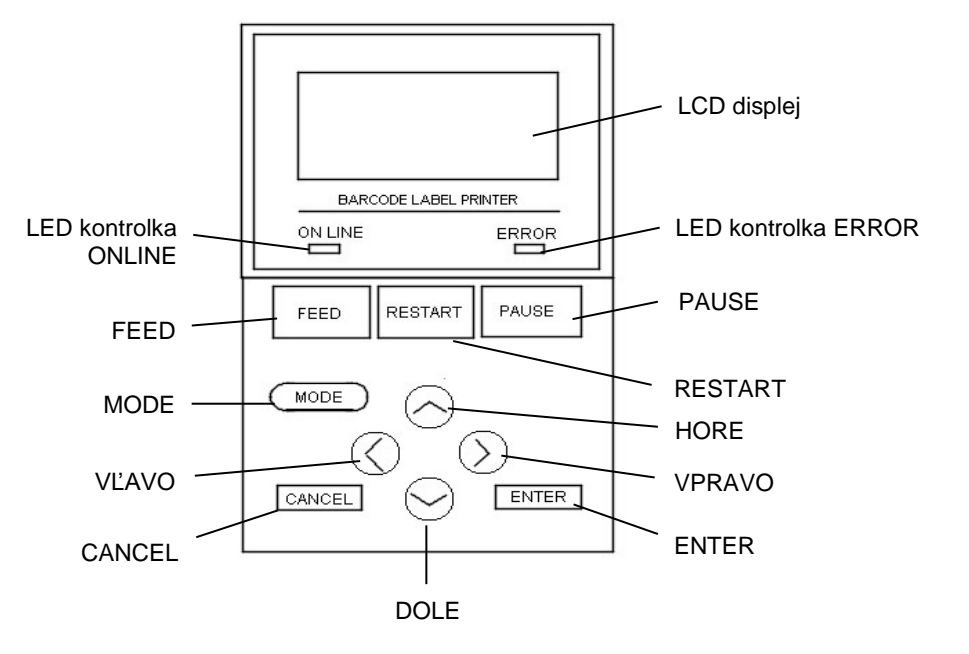

#### 1.5.5. Vnútro zariadenia

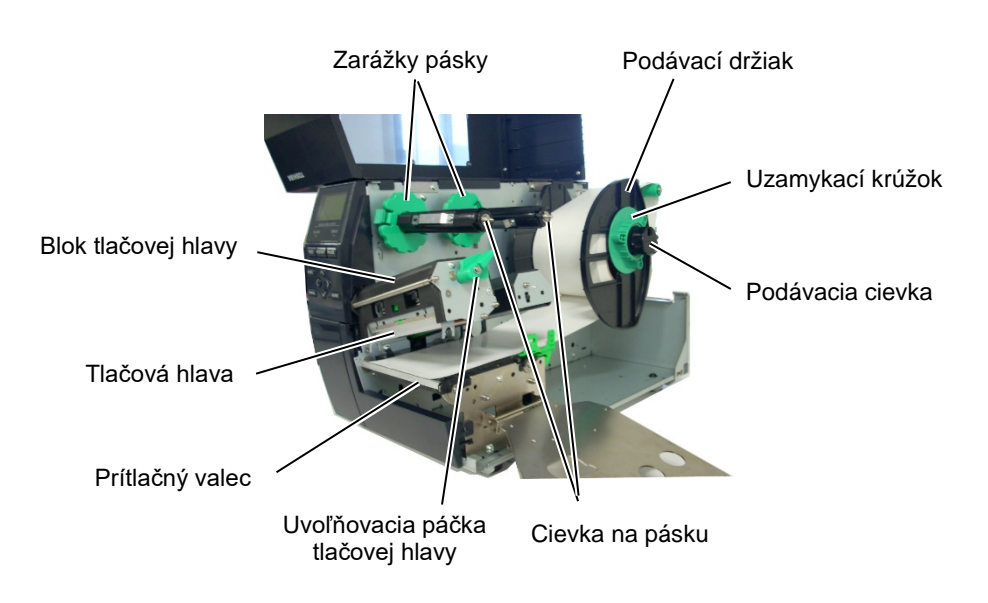

#### 1.6 Voliteľné príslušenstvo

## 1.6. Voliteľné príslušenstvo

| Názov voliteľného<br>príslušenstva | Тур                  | Popis                                                   |
|------------------------------------|----------------------|---------------------------------------------------------|
| Modul kotúčového                   | B-EX204-QM-R         | Kotúčový strihač                                        |
| strihača                           |                      | Po každom odstrihnutí média sa zastaví podávanie        |
|                                    |                      | média.                                                  |
| Modul rotačného                    | B-EX204-R-QM-R       | Rotačný stihač                                          |
| strihača                           |                      | Umožňuje nepretržité strihanie.                         |
| Odlepovací modul                   | B-EX904-H-QM-R       | Tento modul umožňuje odlepovanie na požiadanie          |
|                                    |                      | alebo spájanie etikiet a podkladového papiera pri       |
|                                    |                      | použití prevíjacej vodiacej doštičky. Ak chcete zakúpiť |
|                                    |                      | odlepovací modul, obráťte sa lokálneho distribútora.    |
| Modul pre šetrenie                 | B-EX904-R-QM-R       | Tento modul pomocou solenoidu posúva tlačovú hlavu      |
| páskou                             |                      | nahor a nadol s cieľom čo najviac obmedziť používanie   |
|                                    |                      | pásky.                                                  |
| Súprava s úzkym                    | B-EX904-PK-QM-R      | Táto súprava prítlačného valca je určená pre úzky a     |
| prítlačným valcom.                 |                      | tenký papier.                                           |
| Modul RFID                         | B-EX700-RFID-U4-EU-R | Inštalácia tohto modulu umožňuje čítanie a zapisovanie  |
|                                    | B-EX700-RFID-U4-US-R | UHF RFID štítkov.                                       |
|                                    |                      | EU pre Európu                                           |
|                                    |                      | US pre USA/Kanadu                                       |
|                                    |                      |                                                         |
| Tlačová hlava s                    | B-EX704-TPHE2-QM-R   | Táto tlačová hlava umožňuje konvertovanie tlačovej      |
| rozlíšením 203 dpi                 |                      | hlavy s rozlíšením 305 dpi modelu B-EX4T1-TS12 na       |
|                                    |                      | tlačovú hlavu s rozlíšením 203 dpi.                     |
| Tlačová hlava s                    | B-EX704-TPHE3-QM-R   | Táto tlačová hlava umožňuje konvertovanie tlačovej      |
| rozlíšením 305 dpi                 |                      | hlavy s rozlíšením 203 dpi modelu B-EX4T1-GS12 na       |
|                                    |                      | tlačovú hlavu s rozlíšením 305 dpi.                     |
| Karta pre rozhranie RTC            | B-EX700-RTC-QM-R     | Táto karta poskytuje aktuálny čas (rok, mesiac, deň,    |
| & USB Host                         |                      | hodinu, minútu, sekundu) a rozhranie USB Host.          |
| Rozširujúca I/O karta              | B-EX700-IO-QM-R      | Inštalácia tejto karty v tlačiarni umožňuje spojenie s  |
|                                    |                      | externým zariadením pomocou vyhradeného rozhrania.      |
| Karta pre paralelné                | B-EX700-CEN-QM-R     | Inštalácia tejto karty poskytuje port rozhrania         |
| rozhranie                          |                      | Centronics.                                             |
| Karta pre sériové                  | B-EX700-RS-QM-R      | Inštalácia tejto karty poskytuje port rozhrania RS-     |
| rozhranie                          |                      | 232C.                                                   |
| Karta pre rozhranie                | B-EX700-WLAN-QM-R    | Inštalácia tejto karty umožňuje komunikáciu pomocou     |
| Wireless LAN                       | B-EX700-WLAN3-QM-S   | bezdrôtovej LAN siete.                                  |

#### POZNÁMKA:

Ak si chcete zakúpiť uvedené voliteľné príslušenstva, obráťte sa na povereného zástupcu spoločnosti Toshiba Tec alebo centrálu spoločnosti Toshiba Tec.

## 2. NASTAVENIE TLAČIARNE

Táto časť opisuje postup nastavenia tlačiarne pred jej prevádzkou. Jej obsah zahŕňa bezpečnostné opatrenia, vkladanie médií a pásky, pripájanie káblov, nastavovanie prevádzkového prostredia tlačiarne a vykonávanie online kontrolného výtlačku.

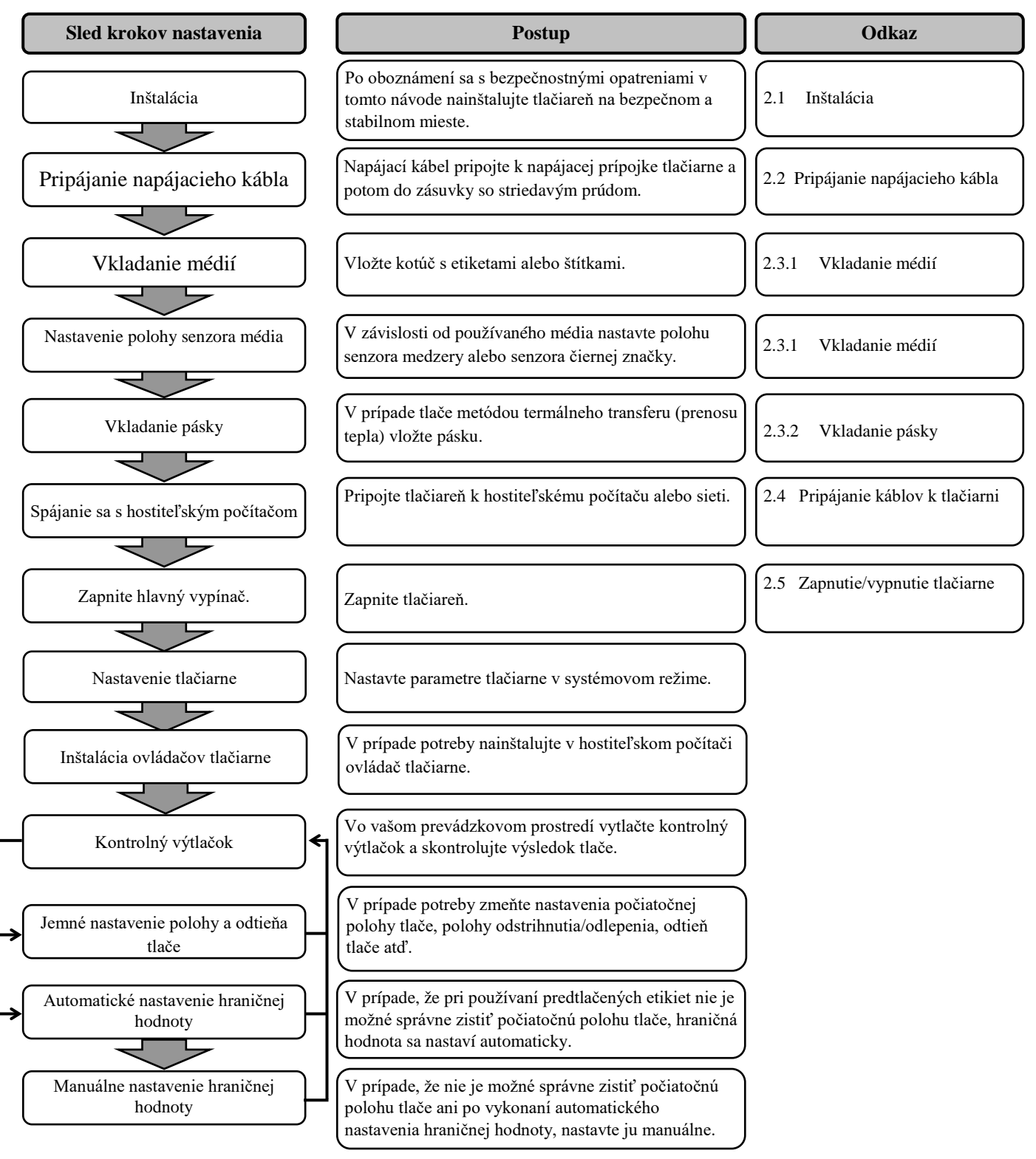

## 2.1. Inštalácia

Ak chcete zaistiť najvhodnejšie prevádzkové prostredie, ako aj bezpečnosť obsluhy a zariadenia, riaďte sa nasledujúcimi pokynmi.

- Tlačiareň obsluhujte na stabilnom vodorovnom povrchu v mieste bez výskytu nadmernej vlhkosti, vysokej teploty, prachu, vibrácií alebo priameho slnečného svetla.
- Zabráňte vytváraniu statického elektrického náboja na pracovisku. Statické výboje môžu poškodiť citlivé vnútorné komponenty.
- Preverte, či je tlačiareň pripojená k samostatnému zdroju striedavého napätia a či nie je rušená žiadnymi inými vysokonapäťovými zariadeniami.
- Uistite sa, že tlačiareň je pripojená do zásuvky so striedavým prúdom pomocou zástrčky napájacieho kábla s troma kolíkmi a správnym uzemnením.
- Neobsluhujte tlačiareň s otvoreným krytom. Dávajte si pozor, aby sa do pohyblivých častí tlačiarne, predovšetkým do mechanizmu voliteľného strihača nezachytili prsty alebo kusy odevu.
- Tlačiareň pred rozoberaním, ako napríklad pri výmene pásky alebo vkladaní média alebo pred čistením vždy vypnite a odpojte napájací kábel z tlačiarne.
- Najlepšie výsledky a dlhšiu životnosť tlačiarne dosiahnete len používaním médií a pások odporúčaných spoločnosťou Toshiba Tec.
- Médiá a pásky skladujte v súlade s príslušnými špecifikáciami.
- Mechanizmus tlačiarne obsahuje vysokonapäťové komponenty. Nikdy neodstraňujte žiadne z krytov zariadenia, inak hrozí zásah elektrickým prúdom. Tlačiareň navyše obsahuje citlivé komponenty, ktoré sa v prípade prístupu neoprávnenými osobami môžu poškodiť.
- Vonkajšie plochy tlačiarne vyčistite čistou suchou handričkou alebo čistou handričkou navlhčenou jemným saponátovým roztokom.
- Pri čistení termálnej tlačovej hlavy postupujte opatrne, keďže sa pri tlači môže rozohriať. Pred čistením preto chvíľu počkajte, kým vychladne. Pri čistení tlačovej hlavy používajte iba čistiace prípravky a pomôcky odporúčané spoločnosťou Toshiba Tec.
- Počas tlače alebo blikania kontrolky ON LINE nevypínajte ani nevyťahujte zástrčku napájacieho kábla.

#### 2.2 Pripájanie napájacieho kábla

## 2.2. Pripájanie napájacieho kábla

#### POZOR!

- Uistite sa, že pred pripojením napájacieho kábla je hlavný vypínač tlačiarne vypnutý v polohe (O), inak hrozí zásah elektrickým prúdom alebo poškodenie tlačiarne.
- Napájací kábel pripojte do zásuvky so správnym uzemnením.

 Uistite sa, že hlavný vypínač tlačiarne je vypnutý v polohe (O). Napájací kábel pripojte podľa nižšie uvedeného obrázka.

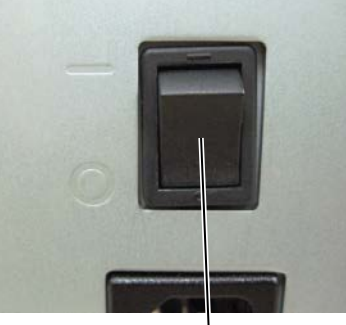

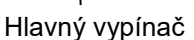

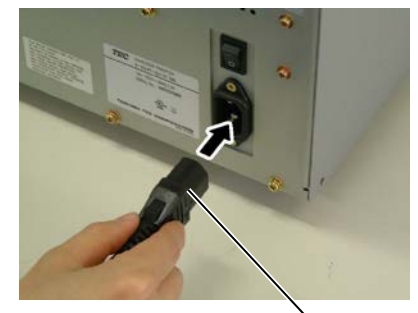

Napájací kábel

**2.** Jeden koniec napájacieho kábla zapojte do uzemnenej zásuvky podľa nižšie uvedeného obrázka.

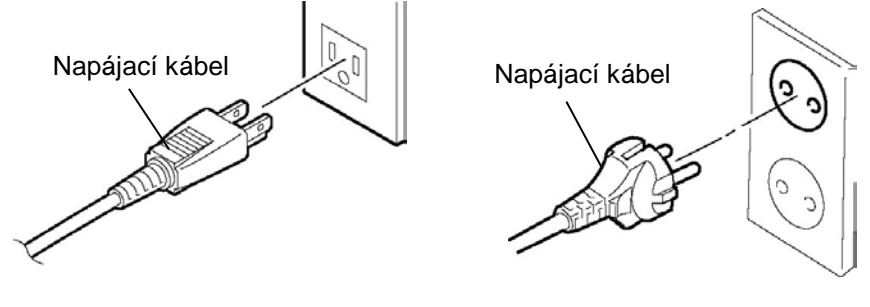

[Príklad pre typ USA]

[Príklad pre typ EÚ]

#### VÝSTRAHA!

- 1. Nedotýkajte sa žiadnych pohyblivých častí. Médium vkladajte až po úplnom zastavení pohybu vnútorných častí zariadenia s cieľom znížiť riziko zachytenia prstov, šperkov, odevov a pod.
- 2. Tlačová hlava sa počas tlače rozohreje. Pred vkladaním média chvíľu počkajte, kým vychladne.
- 3. Dávajte si pozor, aby ste si pri otváraní alebo zatváraní krytu neprivreli prsty.

#### POZOR!

- 1. Pri zdvíhaní bloku tlačovej hlavy sa nedotýkajte prvku tlačovej hlavy. V opačnom prípade môže statická elektrina spôsobiť vynechávanie bodiek alebo iné problémy s kvalitou tlače.
- 2. Pri vkladaní alebo výmene médií alebo pásky dávajte pozor, aby ste tlačovú hlavu nepoškodili tvrdými predmetmi, ako napríklad hodinkami alebo prsteňmi.

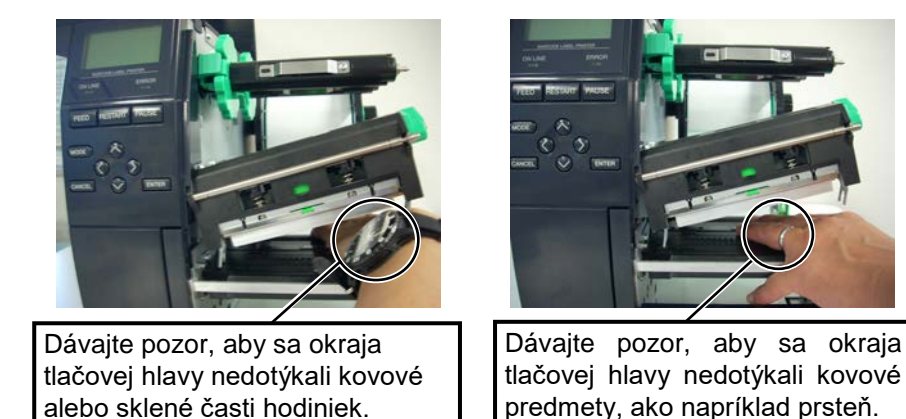

Prvky tlačovej hlavy sa môžu ľahko poškodiť dôsledkom nárazu, preto s nimi zaobchádzajte opatrne a neudierajte tvrdými predmetmi.

#### 2.3.1. Vkladanie médií

#### POZNÁMKY:

- Keď sa uvoľňovacia páčka tlačovej hlavy nachádza v polohe FREE, tlačová hlava je zdvihnutá.
- 2. Tlačiť možno len vtedv, keď sa uvoľňovacia páčka tlačovej hlavy nachádza v polohe LABEL / TAG. (Vtedy je tlačová hlava zavretá.) V polohe LABEL / TAG sú dostupné dve úrovne tlaku uvoľňovacej páčky. Uvoľňovaciu páčku nastavte v závislosti od typu média: Poloha LABEL (etiketa) Poloha LABEL (štítok) Správna poloha však závisí od typu média. Ďalšie podrobnosti vám poskytne poverený servisný zástupca spoločnosti Toshiba Tec. 3. Uzamykacím krúžkom podávacieho držiaka
- podavačieno arziaka neotáčajte proti smeru hodinových ručičiek príliš ďaleko, inak môže z podávacieho držiaka odpadnúť.

Nasledujúci postup ďalej opisuje kroky vyžadované pri správnom vkladaní média do tlačiarne tak, aby médium prechádzalo priamo a rovno cez tlačiareň.

Tlačiareň tlačí etikety aj štítky.

- **1.** Vypnite tlačiareň a otvorte horný kryt.
- **2.** Uvoľňovaciu páčku tlačovej hlavy otočte do polohy **FREE** a uvoľnite doštičku držiaka cievky na pásku.
- **3.** Otvorte blok tlačovej hlavy.

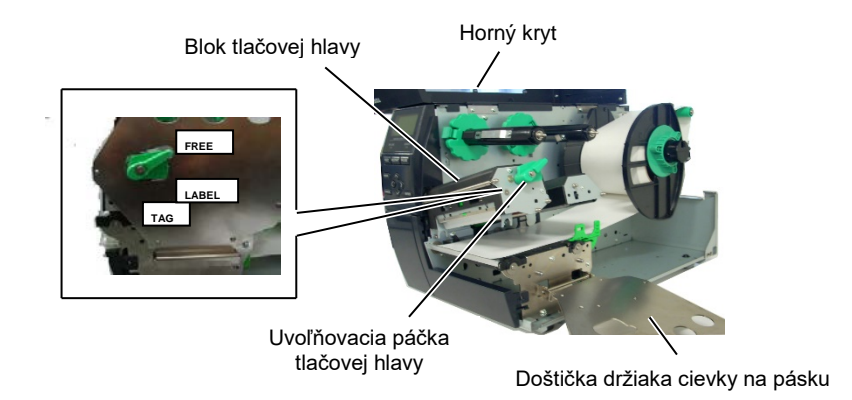

**4.** Uzamykacím krúžkom otočte proti smeru hodinových ručičiek a vyberte podávací držiak z podávacej cievky.

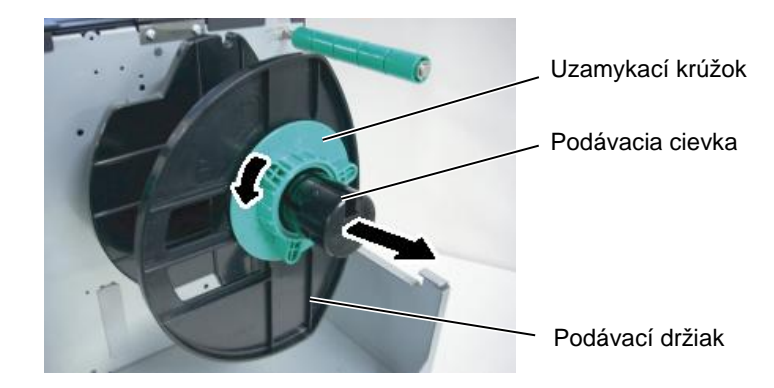

- 5. Na podávaciu cievku umiestnite médium.
- **6.** Médium pretiahnite okolo cievky vodiacej lišty a potom potiahnite smerom k prednej časti tlačiarne.

### 2.3.1 Vkladanie médií (pokr.)

#### POZNÁMKA:

Uzamykací krúžok podávacieho držiaka neuťahujte príliš silno.

7. Výstupok na podávacom držiaku zarovnajte s drážkou na podávacej cievke a podávací držiak zatlačte proti médiu, pokým médium nedrží pevne na mieste. Médium sa automaticky vycentruje.

Otočením uzamykacieho krúžka v smere hodinových ručičiek zaistite podávací držiak.

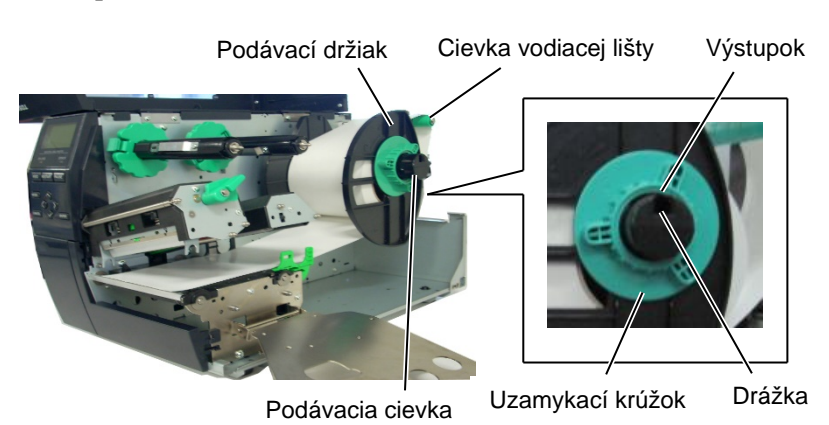

V prípade etikiet s tlačovou stranou V prípade etikiet s tlačovou stranou navinutou zvnútra. navinutou zvonku.

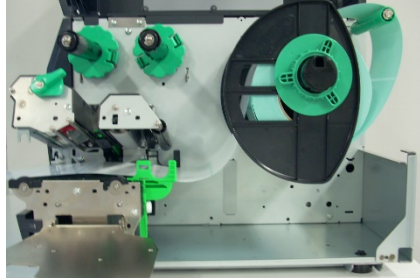

Médium

Cievka vodiacej lišty

- 8. Médium vložte medzi vodiace lišty média, nastavte ich podľa šírky média a utiahnite uzamykaciu skrutku.
- 9. Skontrolujte, či médium prechádza rovno cez tlačiareň. Médium by malo byť vycentrované pod tlačovou hlavou.

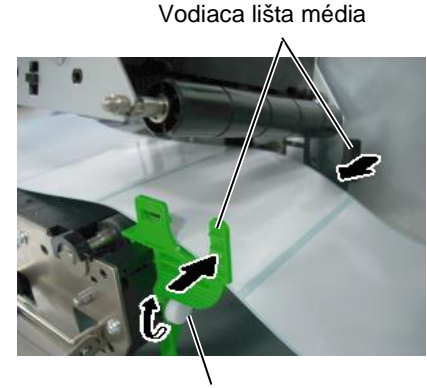

Uzamykacia skrutka

Tlačová hlava

Podávací držiak

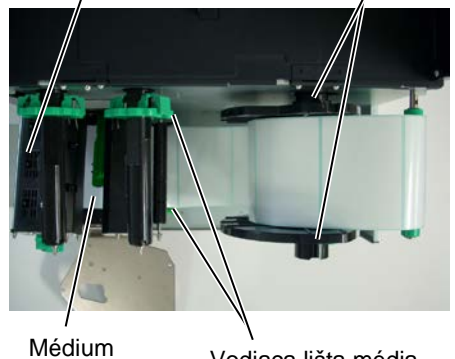

Vodiaca lišta média

### 2.3.1 Vkladanie médií (pokr.)

- 10. Spustite blok tlačovej hlavy, pokým nezastane.
- 11. Po vložení média sa môže vyžadovať nastavenie senzorov médií, ktoré slúžia na zistenie počiatočnej polohy tlače etikety alebo štítku

#### Nastavenie polohy senzora medzery

(1) Manuálne posuňte senzor média tak, aby sa senzor medzery nachádzal v strede etikety. (• označuje polohu senzora medzery).

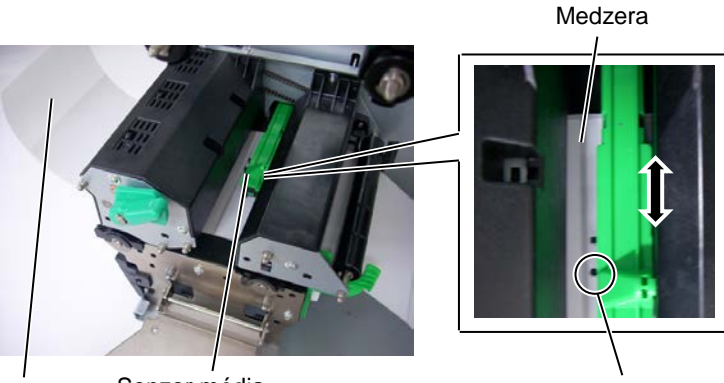

Etiketa

Senzor média

Senzor medzery (●)

## POZNÁMKA:

Nastavte senzor čiernej značky za účelom snímania stredu čiernej značky, inak môže dôjsť k zaseknutiu papiera alebo poruche nedostatku papiera.

#### Nastavenie polohy senzora čiernej značky

- (1) Z prednej časti tlačiarne vytiahnite približne 500 mm média, médium prevráťte a podajte späť pod tlačovú hlavu poza senzor, aby bolo zhora vidno čiernu značku.
- Manuálne posuňte senzor média tak, aby bol senzor čiernej (2)značky zarovnaný so stredom čiernej značky na médiu. ( označuje polohu senzora čiernej značky).

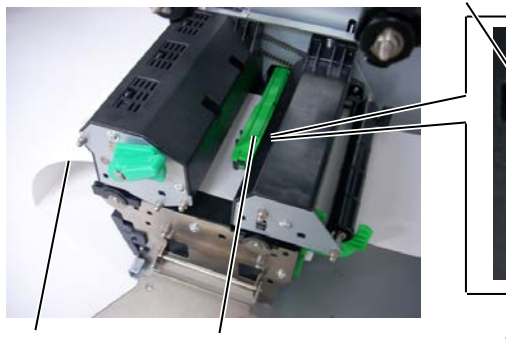

Čierna značka

Senzor čiernej značky (■)

Médium

Senzor média

#### 2.3.1 Vkladanie médií (pokr.)

#### 12. Dávkový režim

V dávkovom režime tlačiareň neustále tlačí a vydáva médium, až pokým sa nevytlačí počet etikiet/štítkov stanovený príkazom.

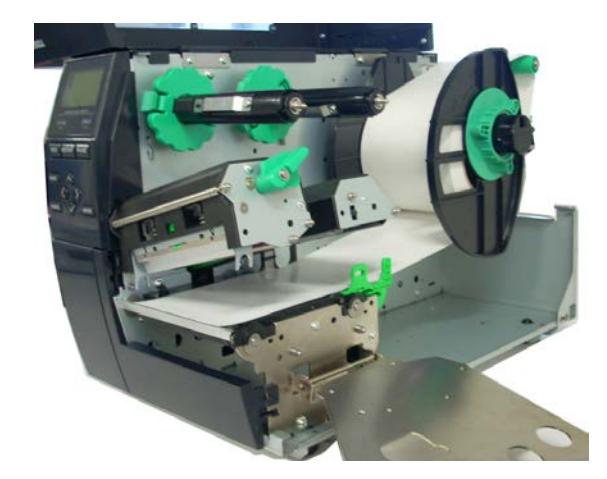

- **13.** Vkladanie pri inštalácii odlepovacieho modulu Pri inštalácii voliteľného presného odlepovacieho modulu sa po každom vytlačení etiketa automaticky odlepí z podkladového papiera na odlepovacej lište.
- (1) Zo zavádzacieho okraja média odstráňte dostatočné množstvo etikiet, aby ostalo 500 mm voľného podkladového papiera.
- (2) Pod odlepovaciu lištu vložte podkladový papier.
- (3) Podkladový papier naviňte na navíjaciu cievku a upevnite na mieste pomocou navíjacej svorky. (Papier naviňte proti smeru hodinových ručičiek, keďže týmto smerom sa otáča cievka.)
- (4) Navinutú cievku zopárkrát otočte proti smeru hodinových ručičiek, aby ste odstránili akýkoľvek voľný papier.
- (5) Volič umiestnený na prevíjacej zostave prepnite do polohy **STANDARD/PEEL OFF**.

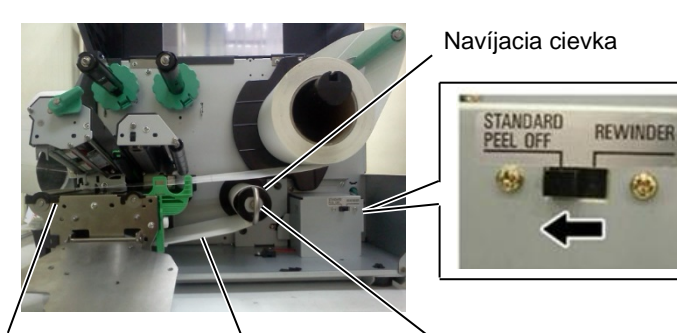

Odlepovacia lišta

Podkladový papier

Navíjacia svorka

#### POZNÁMKY:

- 1. Volič prepnite do polohy STANDARD/ PEEL OFF.
- Odstránenie predného panela uľahčuje podávanie podkladového papiera späť na navíjaciu cievku
- Navíjaciu svorku nastavte tak, aby dlhšia strana svorky zapadla do plytkej drážky na navíjacej cievke.
- Podkladový papier môže byť navinutý priamo na navíjacej cievke alebo na dutinke kotúča s papierom.

### 2.3.1 Vkladanie médií (pokr.)

#### VÝSTRAHA!

Strihač je ostrý, preto s ním pri manipulácii zaobchádzajte veľmi opatrne.

#### POZOR!

- 1. Pri strihaní režte cez podkladový papier, nie cez etikety. Prerezanie etikiet spôsobí prilepenie lepidla k strihaču, čo môže mať negatívny vplyv na kvalitu a životnosť strihača.
- Používanie hrubšieho než uvedeného papiera na štítky môže negatívne ovplyvniť životnosť strihača.

#### POZNÁMKA:

Pri používaní rotačného strihača nainštalujte modul pre šetrenie páskou (B-EX904-R-QM-R). V opačnom prípade hrozí zaseknutie papiera alebo porucha pásky.

#### **14.** Vkladanie pri nainštalovanom strihači

Ak je nainštalovaný voliteľný modul strihača, médium sa automaticky odreže. V rámci voliteľného príslušenstva je dostupný kotúčový strihač a rotačný strihač, pričom oba sa používajú rovnako. Zavádzací okraj média vložte do strihača, pokým nevyjde von z výstupu média v module strihača.

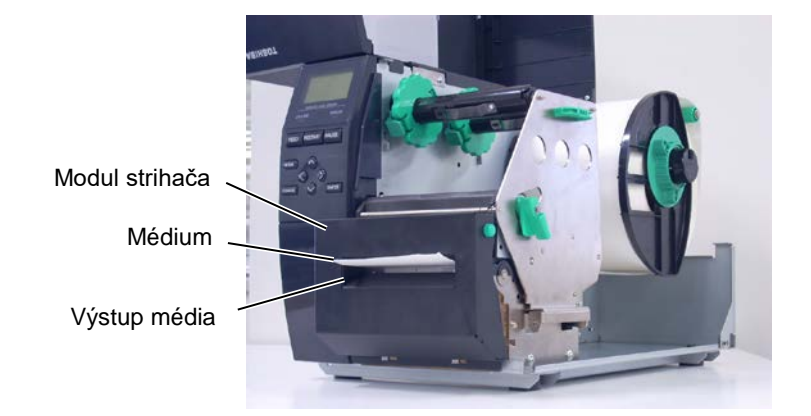

#### 2.3.2. Vkladanie pásky

#### POZNÁMKY:

- Pri pripevňovaní zarážok pásky sa uistite, že ich svorky smerujú do tlačiarne.
- 2. Pred tlačou pásku napnite. Pri tlači na uvoľnenú alebo pokrčenú pásku dôjde k zníženiu kvality tlače.
- 3. Senzor pásky, ktorý sa nachádza v zadnej časti bloku tlačovej hlavy, slúži na snímanie konca pásky. Ak senzor zistí koniec pásky, na displeji sa zobrazí hlásenie "NO RIBBON" a rozsvieti sa LED kontrolka ERROR.

Pri tlači možno používať dva typy médií: termálne transferové a priame termálne médiá (s chemicky ošetreným povrchom). Pri používaní priameho termálneho média NEVKLADAJTE pásku.

**1.** Chyťte výstupky na vrchu a spodku zarážok pásky a posuňte ich na koniec cievky na pásku.

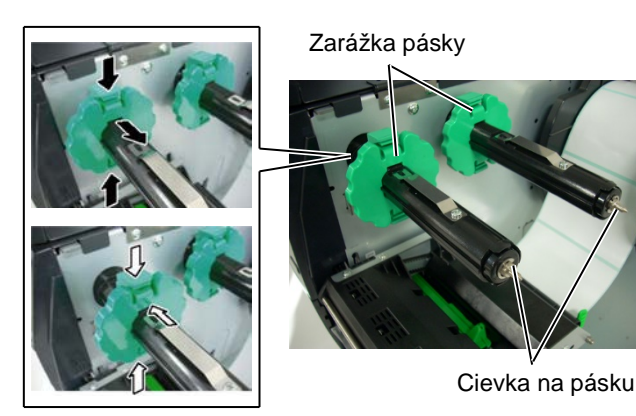

**2.** Podľa nižšie uvedeného obrázka umiestnite pásku na cievky tak, aby medzi nimi ostal dostatok voľnej pásky.

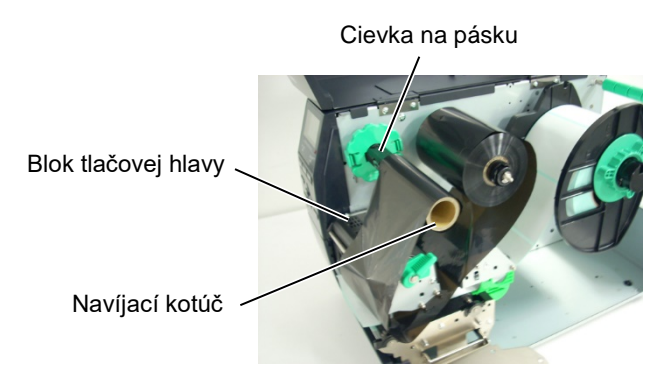

Dráha pásky

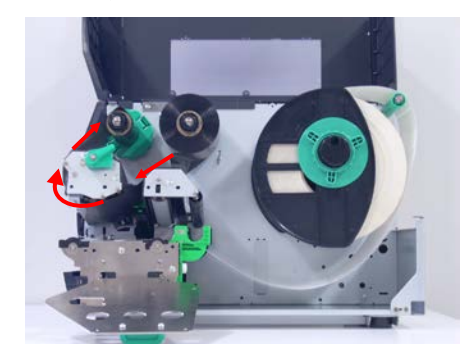

#### 2.3.2 Vkladanie pásky (pokr.)

- **3.** Zarážky pásky posuňte pozdĺž cievok tak, aby páska prechádzala v strede.
- 4. Blok tlačovej hlavy spustite nadol a doštičku držiaka cievky na pásku nasaďte tak, aby jej otvory boli zarovnané s cievkami na pásku.
- 5. Uvoľnenú pásku naviňte. Zavádzací okraj pásky naviňte na navíjací kotúč, pokým z prednej strany tlačiarne nevidno atramentovú pásku.

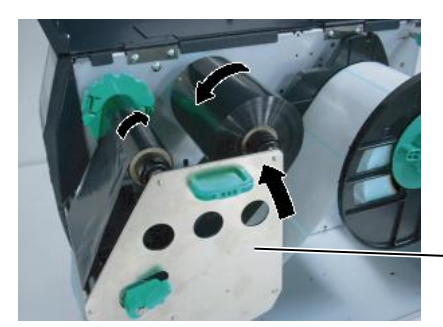

Doštička držiaka cievky na pásku

- 6. Uvoľňovaciu páčku tlačovej hlavy otočte do polohy Lock pre uzamknutie tlačovej hlavy.
- 7. Zatvorte horný kryt.

#### Režim automatického šetrenia páskou

Inštalácia voliteľného modulu pre šetrenie páskou (B-EX904-R-QM-R) umožňuje obmedziť používanie pásky zastavením podávania pásky pre plochy bez tlače. K spusteniu režimu šetrenia páskou sa vyžaduje aspoň nasledujúca plocha bez tlače:

#### Model 203 dni

| del 203 dpi    |         |         |         |         | (mm)    |
|----------------|---------|---------|---------|---------|---------|
| Rýchlosť tlače | 76,2    | 152,4   | 254     | 304,8   | 355,6   |
|                | mm/sek. | mm/sek. | mm/sek. | mm/sek. | mm/sek. |
| Min. plocha    | 20      | 20      | 35      | 60      | 75      |
| bez tlače      |         |         |         |         |         |

#### Model 305 dpi

| - |             |       |       |       |       |       |       |
|---|-------------|-------|-------|-------|-------|-------|-------|
|   | Rýchlosť    | 76,2  | 127   | 203,2 | 254   | 304,8 | 355,6 |
|   | tlače       | mm/se | mm/se | mm/se | mm/se | mm/se | mm/se |
|   |             | k.    | k.    | k.    | k.    | k.    | k.    |
|   | Min. plocha | 20    | 20    | 25    | 35    | 60    | 75    |
|   | bez tlače   |       |       |       |       |       |       |

(mm)

## 2.4. Pripájanie káblov k tlačiarni

Nasledujúca časť opisuje spôsob pripájania káblov z tlačiarne k hostiteľskému počítaču, ako aj k iným zariadeniam. V závislosti od softvérovej aplikácie používanej na tlač etikiet možno tlačiareň pripojiť k hostiteľskému počítaču piatimi nižšie uvedenými spôsobmi:

- Ethernetové spojenie pomocou štandardnej LAN prípojky tlačiarne.
- Prepojenie USB káblom medzi štandardnou USB prípojkou tlačiarne a niektorým z USB portov hostiteľského počítača. (v súlade s USB 2.0)
- Prepojenie sériovým káblom medzi voliteľnou prípojkou sériového rozhrania RS-232 tlačiarne a niektorým z COM portov hostiteľského počítača.
- Prepojenie paralelným káblom medzi voliteľnou prípojkou paralelného rozhrania tlačiarne a paralelným portom (LPT) hostiteľského počítača.
- Bezdrôtové spojenie pomocou karty Wireless LAN.

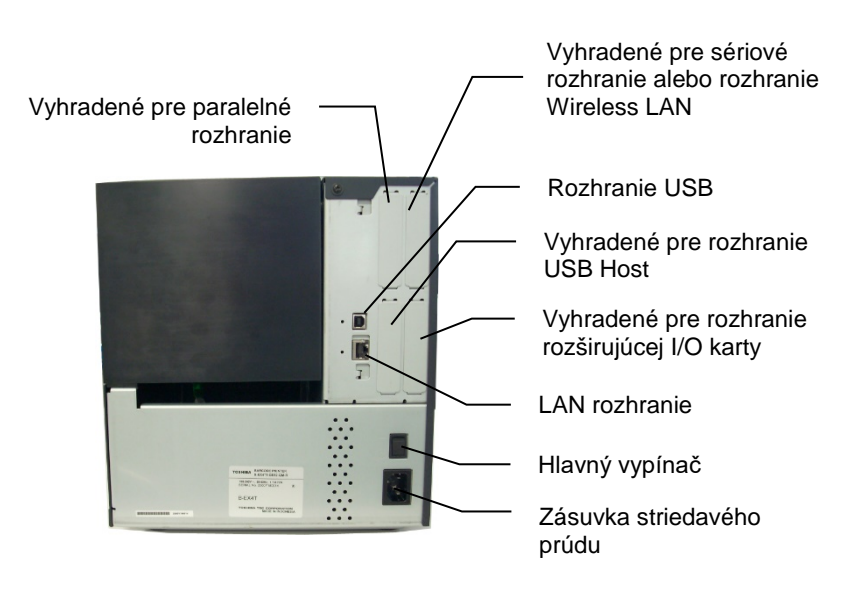

## 2.5. Zapnutie/vypnutie tlačiarne

#### 2.5.1. Zapnutie tlačiarne

#### POZOR!

Na zapnutie alebo vypnutie tlačiarne slúži hlavný vypínač. Zapnutie alebo vypnutie tlačiarne zapojením alebo odpojením napájacieho kábla môže spôsobiť požiar, zásah elektrickým prúdom alebo poškodenie tlačiarne.

#### POZNÁMKA:

Ak sa na displeji zobrazí iné hlásenie ako ON LINE alebo sa rozsvieti LED kontrolka ERROR, postupujte podľa časti 4.1: Chybové hlásenia.

### 2.5.2. Vypnutie tlačiarne

#### POZOR!

- Tlačiareň nevypínajte počas tlače média, inak môže dôjsť k zaseknutiu papiera alebo poškodeniu tlačiarne.
- Tlačiareň nevypínajte, pokým bliká kontrolka ON LINE, inak môže dôjsť k poškodeniu počítača.

Keď je tlačiareň pripojená k hostiteľskému počítaču, odporúča sa zapínať tlačiareň pred zapnutím hostiteľského počítača a vypínať hostiteľský počítač pred vypnutím tlačiarne.

1. Tlačiareň zapnite stlačením hlavného vypínača podľa nasledujúceho obrázka. Symbol zapnutia na počítači má podobu ( ) .

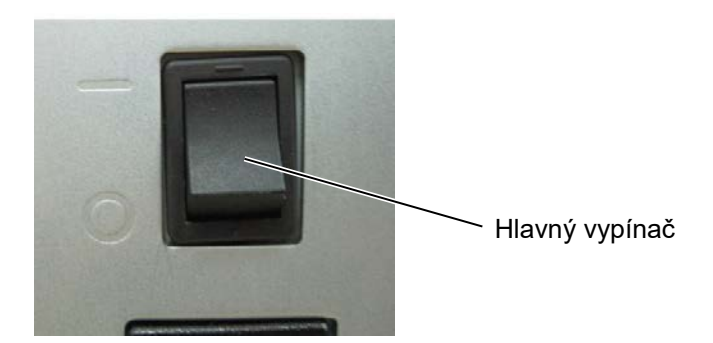

- **2.** Skontrolujte, či sa na LCD displeji zobrazuje hlásenie ON LINE a či svietia LED kontrolky ON LINE a POWER.
- Pred vypnutím hlavného vypínača tlačiarne skontrolujte, či sa na LCD displeji zobrazuje hlásenie ON LINE a či LED kontrolka ON LINE svieti a nebliká.
- Tlačiareň vypnite stlačením hlavného vypínača podľa nasledujúceho obrázka. Symbol vypnutia na vypínači má podobu (O).

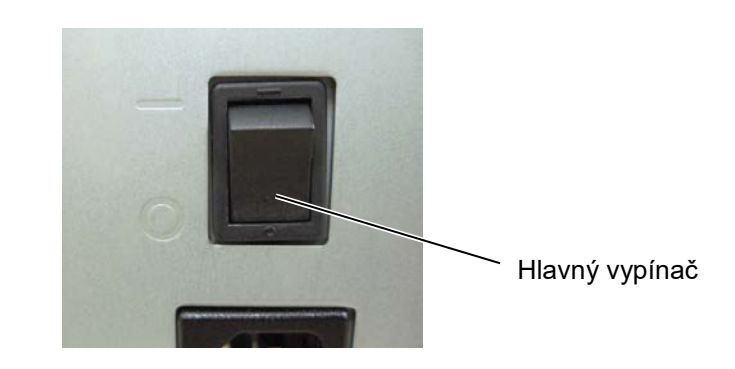

## 3. ÚDRŽBA

#### VÝSTRAHA!

- Pred vykonaním údržby sa vyžaduje odpojenie napájacieho kábla. V opačnom prípade hrozí zásah elektrickým prúdom.
- Dávajte si pozor, aby ste si pri otváraní alebo zatváraní krytu a bloku tlačovej hlavy neprivreli prsty.
- Tlačová hlava sa počas tlače rozohreje. Pred vykonávaním akejkoľvek údržby preto chvíľu počkajte, kým vychladne.
- 4. Na tlačiareň nelejte vodu.

## 3.1. Čistenie

### 3.1.1. Tlačová hlava/prítlačný valec/senzory

#### POZOR!

- Nepoužívajte žiadne prchavé rozpúšťadlá vrátane riedidiel a benzénu, inak môže dôjsť k odfarbeniu krytu, poruchám tlače alebo poškodeniu tlačiarne.
- 2. Nedotýkajte sa holými rukami prvku tlačovej hlavy, inak hrozí poškodenie tlačovej hlavy výbojom statickej elektriny.

Táto kapitola opisuje spôsob vykonávania pravidelnej údržby. Pravidelná údržba slúži na zabezpečenie kvalitnej a spoľahlivej prevádzky tlačiarne. Pri vysokých objemoch tlače sa odporúča vykonávať údržbu každý deň. Pri nízkych objemoch tlače sa odporúča vykonávať údržbu raz za týždeň.

Vysoký výkon tlačiarne a kvalitu tlače zaistíte pravidelným čistením tlačiarne, prípadne čistením pri každej výmene média.

- **1.** Tlačiareň vypnite a odpojte zo zásuvky.
- **2.** Otvorte horný kryt.
- **3.** Uvoľňovaciu páčku tlačovej hlavy otočte do polohy **Free** a uvoľnite doštičku držiaka cievky na pásku.
- **4.** Otvorte blok tlačovej hlavy.
- **5.** Vyberte pásku a médium.

#### POZOR!

Pri čistení tlačovej hlavy dávajte pozor, aby ste ju nepoškodili tvrdými predmetmi, ako napríklad hodinkami alebo prsteňmi.

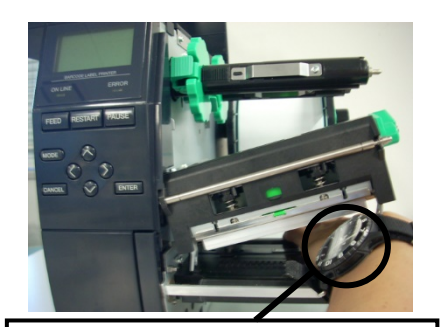

Dávajte pozor, aby sa okraja tlačovej hlavy nedotýkali kovové alebo sklené časti hodiniek.

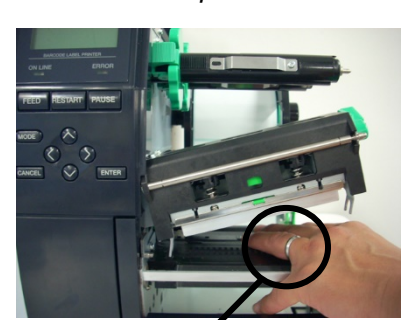

Dávajte pozor, aby sa okraja tlačovej hlavy nedotýkali kovové predmety, ako napríklad prsteň.

Prvky tlačovej hlavy sa môžu ľahko poškodiť dôsledkom nárazu, preto s nimi zaobchádzajte opatrne a neudierajte tvrdými predmetmi.

3.1 Čistenie

## 3.1.1 Tlačová hlava/prítlačný valec/senzory (pokr.)

#### POZNÁMKA:

Pomôcku alebo čistiaci prípravok na čistenie tlačovej hlavy si zakúpte od povereného servisného zástupcu spoločnosti Toshiba Tec. **6.** Prvok tlačovej hlavy vyčistite pomocou prípravku alebo pera na čistenie tlačovej hlavy, vatového tampóna alebo mäkkej handričky navlhčenej alkoholom.

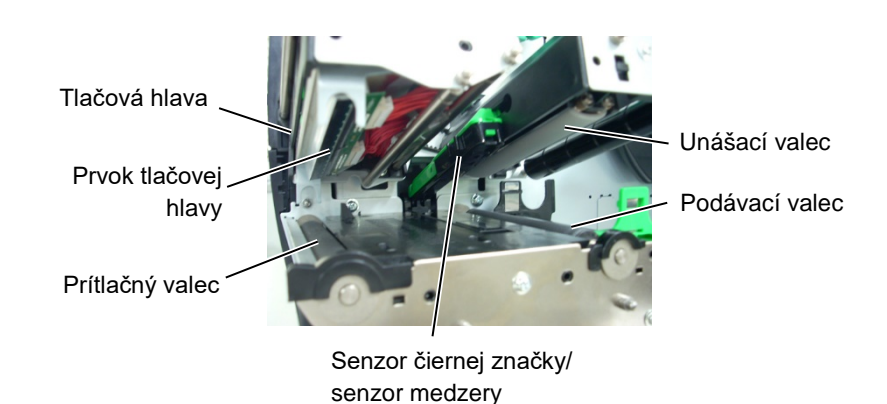

**7.** Prítlačný valec, podávací valec a unášací valec utrite mäkkou handričkou jemne navlhčenou alkoholom. Z vnútorných častí tlačiarne odstráňte prach alebo iné nečistoty.

**8.** Senzor medzery aj senzor čiernej značky utrite suchou mäkkou handričkou.

Kryty a panely utrite suchou mäkkou handričkou alebo handričkou navlhčenou jemným saponátovým roztokom.

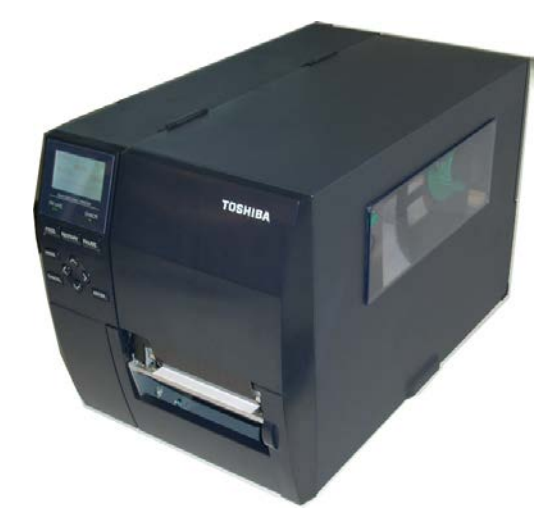

#### 3.1.2. Kryty a panely

#### POZOR!

- 1. NELEJTE VODU priamo na tlačiareň.
- NEPOUŽÍVAJTE čistiaci prostriedok alebo saponát priamo na krytoch alebo paneloch.
- 3. Pri čistení plastových krytov NIKDY NEPOUŽIVAJTE RIEDIDLÁ ANI INÉ PRCHAVÉ ROZPÚŠŤADLÁ.
- Panel, kryty ani priezor NEČISTITE alkoholom, inak sa môžu odfarbiť, deformovať alebo poškodiť.

#### 3.1.3. Voliteľný modul strihača

### VÝSTRAHA!

- Pred čistením modulu strihača vypnite tlačiareň.
- Čepeľ strihača je ostrá, preto s ňou pri manipulácii zaobchádzajte veľmi opatrne, aby ste sa neporanili.

Kotúčový a rotačný strihač sú dostupné v podobe voliteľného príslušenstva. Oba kotúče sa čistia rovnako. Pri odstraňovaní krytu strihača z jednotky rotačného strihača odstráňte skrutky zo spodnej časti krytu.

- 1. Po uvoľnení dvoch skrutiek s plastovou hlavou vyberte kryt strihača.
- 2. Odstráňte zaseknutý papier.
- **3.** Strihač utrite mäkkou handričkou jemne navlhčenou alkoholom.
- **4.** Nasad'te kryt strihača.

#### Skrutka s plastovou hlavou

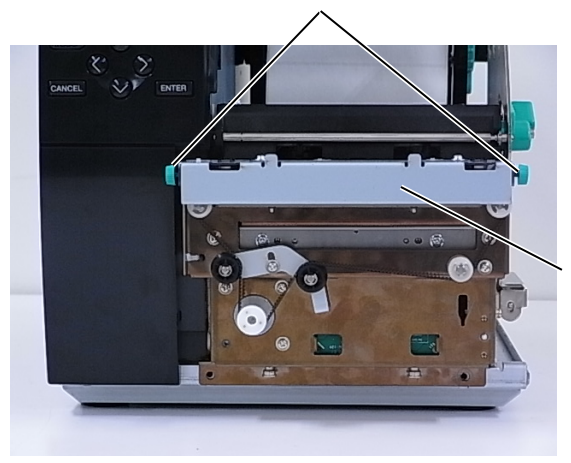

Jednotka strihača

## 4. RIEŠENIE PROBLÉMOV

Táto kapitola opisuje chybové hlásenia, možné problémy a ich riešenia.

#### VÝSTRAHA!

V prípade, že problém sa nedá vyriešiť pomocou postupov uvedených v tejto kapitole, nepokúšajte sa ďalej opravovať zariadenie. Vypnite a odpojte tlačiareň a obráťte sa o pomoc na servisného zástupcu spoločnosti Toshiba Tec.

## 4.1. Chybové hlásenia

#### POZNÁMKY:

- Ak sa po stlačení klávesu [RESTART] chybové hlásenie neodstráni, tlačiareň vypnite a znovu zapnite.
- Po vypnutí tlačiarne sa vymažú všetky tlačové údaje v tlačiarni.
- "\*\*\*\*" označuje počet nevytlačených médií. Maximálny počet je 9999 (kusov).

| Chybové hlásenia | Problémy/príčiny                                                   | Riešenie                                        |
|------------------|--------------------------------------------------------------------|-------------------------------------------------|
| HEAD OPEN        | Blok tlačovej hlavy je otvorený počas                              | Zatvorte blok tlačovej hlavy.                   |
|                  | prevádzky tlačiarne (v režime Online).                             |                                                 |
| HEAD OPEN ****   | Došlo k pokusu o podávanie alebo tlač                              | Zatvorte blok tlačovej hlavy. Potom stlačte     |
|                  | pri otvorenom bloku tlačovej hlavy.                                | kláves [RESTART] .                              |
| COMMS ERROR      | Vyskytla sa chyba komunikácie.                                     | Uistite sa, že prepájací kábel je pevne         |
|                  |                                                                    | pripojený k tlačiarni a hostiteľskému           |
|                  |                                                                    | zariadeniu a hostiteľské zariadenie je zapnuté. |
| PAPER JAM ****   | 1. V dráhe média sa zaseklo médium.                                | 1. Vyberte zaseknuté médium a vyčistite         |
|                  | Médium sa nepodáva plynulo.                                        | prítlačný valec. Médium vložte znovu a          |
|                  |                                                                    | správne. Nakoniec stlačte kláves                |
|                  |                                                                    | [RESTART].                                      |
|                  | 2. Médium je nesprávne vložené.                                    | 2. Médium vložte správne. Potom stlačte         |
|                  |                                                                    | kláves [RESTART].                               |
|                  |                                                                    | $\Rightarrow$ Cast <sup>2</sup> 2.3.1           |
|                  | 3. Pre používané médium je zvolený                                 | 3. Vypnite a znovu zapnite tlačiareň. Zvoľte    |
|                  | nesprávny senzor média.                                            | správny senzor pre používané médium.            |
|                  |                                                                    | Nakoniec znovu spusťte tlačovú úlohu.           |
|                  |                                                                    |                                                 |
|                  | 4. Senzor čiernej značky nie je správne                            | 4. Nastavte polohu senzora. Potom stlačte       |
|                  | zarovnaný s čiernou značkou na                                     | kláves [RESTART] .                              |
|                  | médiu.                                                             | $\Rightarrow$ Cast' 2.3.1.                      |
|                  | 5. Rozmer vloženého média nesúhlasí s                              | 5. Vložené médium vymeňte za médium,            |
|                  | naprogramovaným rozmerom.                                          | ktorého rozmer súhlasí s                        |
|                  |                                                                    | naprogramovaným rozmerom a potom                |
|                  |                                                                    | stlačte kláves <b>[RESTART]</b> alebo vypnite a |
|                  |                                                                    | zapnite tlačiareň a zvoľte naprogramovaný       |
|                  |                                                                    | rozmer, ktory zodpoveda rozmeru                 |
|                  |                                                                    | vlozeneho media. Nakoniec znovu spust te        |
|                  | C. Compose mádio ministra mática                                   | tiacovu ulonu.                                  |
|                  | o. Senzor media nie je spravne<br>kolibrovoný pro typ pověívor (bo | o. mranicu najdele v časti "Specifikačia        |
|                  | mádia                                                              | nevyrieči, vypnite tlečiereč a zevoleite        |
|                  | meura.                                                             | autorizovaného servisného zéstupou              |
|                  |                                                                    | Toshiba Too                                     |
|                  |                                                                    | Tosmba Tec.                                     |

## 4.1 Chybové hlásenia (pokr.)

| Chybové hlásenia   | Problémy/príčiny                        | Riešenie                                       |
|--------------------|-----------------------------------------|------------------------------------------------|
| CUTTER ERROR       | 1. V strihači došlo k zaseknutiu média. | 1. Odstráňte zaseknuté médium. Potom           |
| ****               |                                         | stlačte kláves [RESTART]. Ak sa                |
| (Iba v prípade     |                                         | problém nepodarí vyriešiť, vypnite             |
| inštalácie         |                                         | tlačiareň a obráťte sa na povereného           |
| voliteľného modulu |                                         | servisného zástupcu spoločnosti Toshiba        |
| strihača.)         |                                         | Tec.                                           |
|                    |                                         | ⇒ Časť 3.1.3                                   |
|                    | 2. Kryt strihača nie je správne         | 2. Správne nasaď te kryt strihača.             |
|                    | nasadený.                               |                                                |
| NO PAPER ****      | 1. Došlo médium.                        | 1. Vložte nové médium. Potom stlačte kláves    |
|                    |                                         | [RESTART]                                      |
|                    |                                         | $\Rightarrow$ Cast <sup>2</sup> 2.3.1.         |
|                    | 2. Médium je nesprávne vložené.         | 2. Médium vložte správne. Potom stlačte        |
|                    |                                         | kláves [RESTART].                              |
|                    |                                         | $\Rightarrow$ Cast <sup>2</sup> 2.3.1.         |
|                    | 3. Poloha senzora média nie je správne  | 3. Nastavte polohu senzora. Potom stlačte      |
|                    | nastavena.                              | klaves [RESIARI].                              |
|                    |                                         | $\Rightarrow \text{Cast 2.5.1.}$               |
|                    | 4. Senzor media me je spravne           | 4. Hranicu najdele v časti "Specifikacia       |
|                    | kanorovany pre typ pouzivaneno          | Riucových operacií . Ak sa tým problem         |
|                    | inecia.                                 | autorizovaného sorvisného zástupov             |
|                    |                                         | Toshiha Too                                    |
|                    | 5 Médium je voľné                       | 5 Unevnite médium                              |
|                    | 1 Páska sa nepodáva správne             | 1. Vyberte pásku a skontroluite jej stav. V    |
|                    | 1. Taska sa nepodava spravne.           | nrínade potreby symente pásku Ak sa            |
|                    |                                         | problém nepodarí vyriešiť vypnite              |
|                    |                                         | tlačiareň a obráť te sa na povereného          |
|                    |                                         | servisného zástupcu spoločnosti Toshiba        |
|                    |                                         | Tec.                                           |
|                    | 2. Páska nie je vložená.                | 2. Vložte pásku.                               |
|                    |                                         | $\Rightarrow$ Časť 2.3.2                       |
|                    | 3. Senzor pásky má poruchu.             | 3. Vypnite tlačiareň a obráťte sa na           |
|                    |                                         | povereného servisného zástupcu                 |
|                    |                                         | spoločnosti Toshiba Tec.                       |
| NO RIBBON ****     | Došla páska.                            | Vložte novú pásku. Potom stlačte kláves        |
|                    |                                         | [RESTART]                                      |
|                    |                                         | $\Rightarrow$ Cast' 2.3.2.                     |
| REWIND FULL ****   | Zabudovaná prevíjacia jednotka je plná. | Vyberte podkladový papier zo zabudovanej       |
|                    |                                         | prevíjacej jednotky. Potom stlačte kláves      |
|                    |                                         |                                                |
| EXCESS HEAD        | Tlačová hlava je prehriata.             | Vypnite tlačiareň a nechajte ju chvíľu         |
| TEMP               |                                         | vychladnúť (približne 3 minúty). Ak sa         |
|                    |                                         | problem nepodari vyriešiť, obráťte sa na       |
|                    |                                         | povereneno servisneho zastupcu                 |
|                    | Vyslystal ag mablém a tlažavan hlassa   | Sporocnosu rosniba rec.                        |
|                    | v yskytol sa problem s tlacovou hlavou. | v ymente tlacovu nlavu.                        |
| POWER FAILURE      | papájanja                               | skontrolujie zaroj napajania tlaciarne. Ak     |
|                    | парајаша.                               | bodnoty alebo ak je tlačiareň zapojené do      |
|                    |                                         | rovnakej záslyky ako iné elektrické spotrebiče |
|                    |                                         | s vysokou spotrebou elektrickej energie        |
|                    |                                         | zapojte ju do inej zásuvky.                    |

4.1 Chybové hlásenia

## 4.1 Chybové hlásenia (pokr.)

| SYSTEM ERROR       1. Tlačiarch sa používa na mieste s       1. Tlačiarch sa používa na mieste s       1. Tlačiarch a prepájacic káble umiestnite mimo zdroja rušenia.         v blízkosti tlačiarne alebo prepájacich káble inych elektrických spotrebičov.       2. Uzemnite napájaci kábel.       2. Uzemnite napájaci kábel.         v napájaci kábel tlačiarne nie je uzemnený.       3. Tlačiareň využíva rovnaký zdroj napájania káb ni de elektrické spotrebiče.       3. Použite vyhradený zdroj napájania pre tlačiareň.         A Došlo k chybe alebo poruche softwierovja pilkácie v hostiteľskom počítači       4. Skontrolujie správnu prevádzku hostiteľského počitača.         počítači       v of lash ROM/USB pamäti sa vyskytla chyba.       Vypnite a znovu zapnite tlačiareň.         FORMAT ERROR       V dôsledku nedostatočnej kapacitý flash ROM/USB pamäte sa vpskytla chyba.       Vypnite a znovu zapnite tlačiareň.         FEID WRITE ERROR       V záložnej EEPROM pamäti nie je možné čtata/zapisovať údaje.       Vypnite a znovu zapnite tlačiareň.         RFID WRITE ERROR       Tlačiarné nedokáže nadvizať špojenie s možné čtata/zapisovať údaje.       Vypnite a znovu zapnite tlačiareň.         LOW BATTERY       Batéria pre hodiny s presným časom má nízke napátie.       Ak checte používať rovnakú batériu aj po zobražení chodnýs zavšímovom režime. Znovu nastavte tačiareň a spustite ju v režime Online. Pokiať je zapnutá tlačiareň. Hodinýs Spresným časom má nízke napátie.       Ak checte používať rovnakú batériu sa obráť te na poverného zristných zástupa upoličnosti Toshiba Tec.         SYNTAX ERROR                                                                                                    | Chybové hlásenia     | Problémy/príčiny                                               | Riešenie                                                                          |
|----------------------------------------------------------------------------------------------------|----------------------|----------------------------------------------------------------|-----------------------------------------------------------------------------------|
| vysokým stupňom rušenia alebo sa<br>v bičkosti ulačiarne alebo<br>prepájacích káblov nachádzajú<br>napájacie káble iných elektrických<br>spotrebičev.umiestnite mimo zdroja rušenia.2. Napájací kábel dačiarne nie je<br>uzemnený.2. Uzemnite napájací kábel.3. Tlačiarch využíva rovnaký zdroj<br>napájania ako inć elektrické<br>spotrebiče.3. Použite vyhradený zdroj napájania pre<br>tlačiarch.4. Došlo k chybe alebo poruche<br>softvérovej aplikácie v hostiteľskom<br>počítači3. Použite vyhradený zdroj napájania pre<br>tlačiarch.FORMAT ERROR<br>MEMORY FULLV oflash ROM/USB pamält sa vyskytla<br>chyba.Vypnite a znovu zapnite tlačiareň.FORMAT ERROR<br>MEMORY FULLV došledku nedostatočnej kapacity flash<br>ROM/USB pamäte sa nepodarilo uložiť<br>údaje.Vypnite a znovu zapnite tlačiareň.MEMORY FULL<br>RFID Stitko po stanovenom počte<br>opakovaných pokusov.Valožnej EEPROM pamäti nie je<br>možné čitať/zapisovať údaje.Vypnite a znovu zapnite tlačiareň.RFID ERROR<br>RFID ERRORTlačiareň nedokáže nadviazď spojenie s<br>modulom RFID.Stlačte kláves [RESTART].LOW BATTERY<br>PASSWORD INVALID<br>Please Power OFFPri aktualizácií frmvéru tlačiarmé v<br>režime Download blo prijatý nesprávny<br>príkaz, napříkal Isau Command.Ak cheete používať rovnakú batériu aj ob<br>zatadova u sapnite tlačiareň. apustite ju v systemovni taja boráť taja poverného servisného<br>zástupcu spoločnosti Toshiba Tec.SYNTAX ERROR<br>Iné chybové hláseniaPri aktualizácií frmvéru tlačiarmé nesprávny<br>príkaz, napříkal Isau Command.Vypnite a znovu zapnite tlačiareň. Ak sa<br>sportenío servisného zástupcu spoločnosti Toshiba Tec.PASSWORD INVALID<br>Please Power OFFPri aktualizácií frmvéru tlačiareň n                                                                                                  | SYSTEM ERROR         | 1. Tlačiareň sa používa na mieste s                            | 1. Tlačiareň a prepájacie káble                                                   |
| v blížkosti dačiame alebo<br>prepajacie káblo iných elektrických<br>spotrebičov.       .         2. Uzemnite napájací kábel tačiame nie je<br>uzemnený.       2. Uzemnite napájací kábel.         3. Tlačiareň využiva rovnaký zdroj<br>napájania ako iné elektrické<br>spotrebiče.       3. Použite vyhradený zdroj napájania pre<br>tačiareň.         4. Došlo k chybe alebo poruche<br>softvérovej aplikácie v hostiteľskom<br>počítači       3. Stontrolujte správnu prevádzku<br>hostiteľského počítača.         FORMAT ERROR       Pri formátovaní flash ROM/USB pamäti<br>sa vyskytla chyba.       Vypnite a znovu zapnite tlačiareň.         FORMAT ERROR       Pri formátovaní flash ROM/USB pamäti<br>sa vyskytla chyba.       Vypnite a znovu zapnite tlačiareň.         MEMORY FULL       V dôsledku nedostatočnej kapacity flash<br>ROM/USB pamäte sa nepodarilo uložiť<br>údaje.       Vypnite a znovu zapnite tlačiareň.         FEPROM ERROR       V záložnej EEPROM pamäti nie je<br>možné čitať/zapisovať údaje.       Stlačte kláves [RESTART].         RFID WRITE ERROR       Tlačiareň nedokáže nadviazať spojenie s<br>modulom RFID.       Stlačte kláves [RESTART].         RFID ERROR       Tlačiareň nedokáže nadviazať spojenie s<br>modulom RFID.       Ack chete používať rovnaků batériu aj po<br>zobrazení chybového hlásenia "LOW<br>BATTERY", vypnite tlačiareň. a spustite ju<br>v systémovom režime. Znovu nastavte<br>dátum a čas v hodinách. Resetujte<br>tlačiareň a spustite ju v režime Onine.         PASSWORD INVALID       Pri aktualižácií firmvéru tlačiareň neprávny<br>prikaz, napríkala Issue Command.       Obráťte sa na správcu systému. <t< th=""><th></th><th>vysokým stupňom rušenia alebo sa</th><th>umiestnite mimo zdroja rušenia.</th></t<>                                |                      | vysokým stupňom rušenia alebo sa                               | umiestnite mimo zdroja rušenia.                                                   |
| Prepájacích káblo vachádzajú<br>napájaci kábel iných elektrických<br>spotrebičov.         2. Uzemnite napájací kábel.           2. Napájaci kábel lačiarne nie je<br>uzemený.         2. Uzemnite napájací kábel.           3. Tlačiareň využíva rovnaký zdroj<br>napájania ako iné elektrické<br>spotrebiče.         3. Použite vyhradený zdroj napájania pre<br>tlačiareň.           4. Došlo k chybe alebo poruche<br>softvérovej aplikácie v hostiteľskom<br>počítači         4. Skontrolujte správnu prevádzku<br>hostiteľského počítača.           FORMAT ERROR         Pri formátovaní flash ROM/USB pamäte<br>sa vyskytla chyba.         Vypnite a znovu zapnite tlačiareň.           MEMORY FULL         V došledku nedostatočnej kapacity flash<br>ROM/USB pamäte sa nepodarilo uložiť<br>údaje.         Vypnite a znovu zapnite tlačiareň.           FEPROM ERROR         V záložnej EEPROM pamäti nie je<br>možné čítať/zapisovať údaje na<br>RFID Stitok po stanovenom počte<br>opakovaných pokusov.         Stlačte kláves [RESTART].           RFID ERROR         Tlačiareň nedokáže nadviazať spojenie s<br>modulom RFID.         Vzpnite a znovu zapnite tlačiareň.<br>Ac kchezte používať rovnakú batériu aj po<br>zobrazení chybového hásenia "LOW<br>BATTERY", vypnite lačiareň, nedným s presným časom má<br>nízke napätie.         Ak chezte používať rovnakú batériu aj po<br>zóstrazení chybového hásenia "LOW<br>BATTERY", vypnite lačiareň, nesetujte<br>tlačiareň a spustite ju v režime Online.<br>Pokiaľ je zapnutá tlačiareň, nesetujte<br>tlačiareň a spustite ju v režime Online.<br>Pokiaľ je vstepou spoločnosti Toshiba Tec.           SYNTAX ERROR         Pri aktualizácii firmvéru tlačiaren v<br>režime Download bol prijať nesprávny<br>príkaz, napříkal dsuse Command.         Obráť sa na |                      | v blízkosti tlačiarne alebo                                    |                                                                                   |
| Imapiacie käble iných elektrických<br>spotrebičov.         2.         Uzemnite napájaci kábel.           2.         Napájaci kábel tlačiaren nie je<br>uzemnený.         2.         Uzemnite napájací kábel.           3.         Tlačiareň využíva rovnaký zdroj<br>napájania ako iné elektrické<br>spotrebiče.         3.         Použite vyhradený zdroj napájania pre<br>tlačiareň.           4.         Došlo k chybe alebo poruch<br>softvérovej aplikácie v hostiteľskom<br>počítači         4.         Skontrolujte správnu prevádzku<br>hostiteľského počítača.           FORMAT ERROR         Pri formátovaní flash ROM/USB pamäti<br>sa vyskytla chyba.         Vypnite a znovu zapnite tlačiareň.           FORMAT ERROR         Pri formátovaní flash ROM/USB pamäte<br>sa vyskytla chyba.         Vypnite a znovu zapnite tlačiareň.           MEMORY FULL         V došledku nedostatočnej kapacity flash<br>ROM/USB pamäte sa nepodarilo uložiť<br>údaje.         Vypnite a znovu zapnite tlačiareň.           EEPROM ERROR         V záložnej EEPROM pamäti nie je<br>možné čitať/zapisovať údaje.         Stlačte kláves [RESTART] .           RFID WRITE ERROR         Tlačiareň ne hodiny s presným časom má<br>nízke napätie.         Stlačte kláves [nestart] .           RFID ERROR         Tlačiareň ne hodiny s presným časom má<br>nízke napätie.         Ak chete používať rovnakú batériu aj po<br>zobrazení chybového hlásenia "LOW<br>BATTERY", vypnite tlačiareň. Resetujte<br>tlačiareň a spustite ju v režime. Znovu nastatve<br>datum a čas v hodinách. Resetujte<br>tlačiareň a spustite ju v režime. Znovu nastatve<br>datum a čas v hodinách. Resetujte<br>tlačiareň a spus                                                                                                    |                      | prepájacích káblov nachádzajú                                  |                                                                                   |
| spotrebičov.         2. Napájaci kábel tlačiarne nie je<br>uzemnený.         2. Uzemnite napájací kábel.           3. Tlačiareň využíva rovnaký zdroj<br>napájania ako iné elektrické<br>spotrebiče.         3. Použite vyhradený zdroj napájania pre<br>tlačiareň.           4. Došlo k chybe alebo poruche<br>softvérovej aplikácie v hostiteľskom<br>počitači         4. Skontrolujie správnu prevádzku<br>hostiteľského počitača.           FORMAT ERROR         Vo flash ROM/USB pamäti sa vyskytla         Vypnite a znovu zapnite tlačiareň.           FORMAT ERROR         Pri formátovaní flash ROM/USB pamäti<br>sa vyskytla chyba.         Vypnite a znovu zapnite tlačiareň.           MEMORY FULL         V dósledku nedostatočnej kapacity flash<br>ROM/USB pamäte sa nepodarilo uložiť<br>údaje.         Vypnite a znovu zapnite tlačiareň.           FEPROM ERROR         V záložnej EEPROM pamäti nie je<br>možné čítať/zapisovať údaje.         Vypnite a znovu zapnite tlačiareň.           RFID WRITE ERROR         Tlačiareň nedokáže nadviazať spojenie s<br>modulom RFID.         Stlačte kláves [RESTART].           LOW BATTERY         Batéria pre hodiny s presným časom má<br>nízke napätie.         Ak chcete používať rovnakú batériu aj po<br>zobrazení chybových b hlásenia _LOW           SVITAX ERROR         Pri aktualizácii firmvéru tlačiaren v<br>režime Dominoa bol prijatý nesprávny<br>príkaz, zapríklad Issue Command.         Ak chcete používať rovnakú batériu sa<br>obráťte na povereného servisného<br>zástupeu spoločnosti Toshiba Tec.           SVITAX ERROR         Pri aktualizácii firmvéru tlačiaren v<br>režíme Download bol prijatý nesprávny<br>príkaz, za                                                                                                    |                      | napájacie káble iných elektrických                             |                                                                                   |
| 2. Napájaci kábel tlačiarne ne je<br>uzemený.     2. Uzemnite napájaci kábel.       3. Tlačiareň využíva rovnaký zdroj<br>napájania ako iné elektrické<br>spotrebiče.     3. Použite vyhradený zdroj napájania pre<br>tlačiareň.       4. Došlo k chybe alebo poruche<br>softvérovej aplikácie v hostiteľskom<br>počitáči     3. Použite vyhradený zdroj napájania pre<br>tlačiareň.       FORMAT ERROR     Vo flash ROM/USB pamäti<br>sa vyskytla chyba.     Vypnite a znovu zapnite tlačiareň.       FORMAT ERROR     Pri formátovaní flash ROM/USB pamäte<br>sa vyskytla chyba.     Vypnite a znovu zapnite tlačiareň.       FORMAT ERROR     V dôsledku nedostatočnej kapacity flash<br>ROM/USB pamäte sa nepodarilo uložiť<br>údaje.     Vypnite a znovu zapnite tlačiareň.       FEPROM ERROR     V záložnej EEPROM pamäti nie je<br>možné čitať/zapisovať údaje.     Vypnite a znovu zapnite tlačiareň.       RFID KIKO po stanovenom počte<br>opakovaných pokusov.     Tlačiareň nedokáže nadviazať spojenie s<br>núzke napätie.     Vylnite a znovu zapnite tlačiareň.       LOW BATTERY     Batéria pre hodiny s presným časom mán<br>nízke napätie.     Ak checte používať rovnakú batériu aj po<br>zobrazení chybového hlásenia "LOW<br>BATTERY", vypnite tlačiareň a spustite<br>ju v systémovom režime. Znovu nastavte<br>dátum a čas v hodinách. Resetujie<br>tlačiareň a spustite ju v režime Online.<br>Pokiaľ je zapnutť altačiareň, hodiny s<br>presným časom budú fungovať ďalej.<br>So žiadosťou o náhradnú batériu sa<br>obráť te na povereného servisného<br>zástupcu spolčonstiť Toshiba Tec.       SYNTAX ERROR     Pri aktualizácii firmvéru tlačiare v<br>režime Download bol prijatý nesprávnu<br>príkaz, napříkad Issue Command.     Obráť te sa na správcu systému.<br>heslo.                         |                      | spotrebičov.                                                   |                                                                                   |
| uzemneny.       3. Tlačiareń využíva rovnaký zdroj<br>napájania ako iné elektrické<br>spotrebiče.       3. Použite vyhradený zdroj napájania pre<br>tlačiareň.         4. Došlo k chybé alébo poruche<br>softvérovej aplikácie v hostiteľskom<br>počitači       3. Skontrolujte správnu prevádzku<br>hostiteľského počítača.         MEMORY WRITE ERR       Vo flash ROM/USB pamäti sa vyskytla<br>chyba.       Vypnite a znovu zapnite tlačiareň.         FORMAT ERROR       Pni formátovaní flash ROM/USB pamäte<br>sa vyskytla chyba.       Vypnite a znovu zapnite tlačiareň.         MEMORY FULL       V óšledku nedostatočnej kapacity flash<br>ROM/USB pamäte sa nepodarilo uložiť<br>idaje.       Vypnite a znovu zapnite tlačiareň.         EEPROM ERROR       V záložnej EEPROM pamäti nie je<br>možné čitat/zapisovať údaje.       Vypnite a znovu zapnite tlačiareň.         RFID Britok po stanovenom počte<br>opakovaných pokusov.       Stlačte kláves [RESTART].       Stlačte kláves [RESTART].         RFID Britok po stanovenom počte<br>opakovaných pokusov.       Vypnite a znovu zapnite tlačiareň.       Jobrazení chybového hlásenia "LOW<br>BATTERY", vypnite tlačiareň a spustite ju v systémovom režime. Znovu nastavte<br>dátum a čas v hodinách. Resetujie<br>tlačiareň a spustite ju v režime Online.<br>Pokiaľ je zapnuti dlačiareň, hodiny s<br>presným časom budú fungovať ďalej.<br>So žiadosťou o náhradnú batériu sa<br>obráťte na povereného servisného<br>zástupcu společnosti Toshiha Tec.         SYNTAX ERROR       Pri aktualizácii firmvéru tlačiareň v<br>režime Download bol prijatý nesprávny<br>príkaz, zapriklad Issue Command.       Obráťte sa na správcu systému.<br>heslo.         PASSWORD INVALID<br>Please Power                                                             |                      | 2. Napájací kábel tlačiarne nie je                             | 2. Uzemnite napájací kábel.                                                       |
| 3. 1laciareń vyuziva rovnaky zoroj<br>napájania ako iné elektrické<br>spotrebiče.       3. Pouzite vynaceny zoroj napajania pre<br>tlačiareň.         4. Došlo k chybe alebo poruche<br>softvérovej aplikácie v hostiteľskom<br>počitači       4. Skontrolujte správnu prevádzku<br>hostiteľského počítača.         MEMORY WRITE ERR.       Vo flash ROM/USB pamäti sa vyskytla<br>chyba.       Vypnite a znovu zapnite tlačiareň.         FORMAT ERROR       Pri formátovaní flash ROM/USB pamäte<br>sa vyskytla chyba.       Vypnite a znovu zapnite tlačiareň.         MEMORY FULL       V dôsledku nedostatočnej kapacity flash<br>ROM/USB pamäte sa nepodarilo uložiť<br>údaje.       Vypnite a znovu zapnite tlačiareň.         FID WRITE ERROR       Tlačiarin sa nepodarilo zapisať údaje na<br>RFID štítok po stanovenom počte<br>opakovaných pokusov.       Vypnite a znovu zapnite tlačiareň.         RFID ERROR       Tlačiarin nedokáže nadviazať spojenie s<br>modulom RFID.       Vypnite a znovu zapnite tlačiareň.         LOW BATTERY       Batéria pre hodiny s presným časom má<br>nízke napätie.       Ak chcete používať rovnakú batériu aj po<br>zobrazení chybovém režime. Znovu nastavte<br>dátum a čas v hodinách. Resetuje<br>tlačiareň a spustite ju v vstémovom režime. Znovu nastavte<br>dátum čas v hodinách. Reservisného<br>zástopcu spoločnosti Toshiba Tec.         SYNTAX ERROR       Pri aktualizácii firmvéru tlačiarem v<br>režime Download bol prijatý nesprávn<br>príkaz, napríklad Issue Command.       Obráťte sa na správeu systému.         Please Power OFF       heslo.       Obráťte sa na správeu systému.         Iné chybové hlásenia       Vyskytol sa prob                                                                                                    |                      | uzemnený.                                                      |                                                                                   |
| Imagginia ako nie elektricke<br>spotrebiće.     utaciaren.       4. Došlo k chybe alebo poruche<br>softvérovej aplikácie v hostiteľskom<br>počítači     4. Skontrolujte správnu prevádzku<br>hostiteľského počítača.       MEMORY WRITE ERR.     Vo flash ROM/USB pamäti sa vyskytla<br>chyba.     Vypnite a znovu zapnite tlačiareň.       FORMAT ERROR     Pri formátovaní flash ROM/USB pamäte<br>sa vyskytla chyba.     Vypnite a znovu zapnite tlačiareň.       MEMORY FULL     V dôsledku nedostatočnej kapacity flash<br>ROM/USB pamäte sa nepodarilo uložiť<br>údaje.     Vypnite a znovu zapnite tlačiareň.       EEPROM ERROR     V záložnej EEPROM pamäti nie je<br>možné čítať zapisovať údaje.     Vypnite a znovu zapnite tlačiareň.       RFID WRITE ERROR     Tlačiarni sa nepodarilo zapisať údaje na<br>RFID štitok po stanovenom počte<br>opakovaných pokusov.     Stłačte kláves [RESTART].       LOW BATTERY     Batéria pre hodiny s presným časom má<br>nízke napätie.     Ak chcete používať rovnakú batériu aj po<br>zobrazení chybového hlásenia "LOW<br>BATTERY", vypnite tlačiareň, neostavte<br>dátum a čas v hodinách. Resetujte<br>tlačiareň a spustite<br>ju v systémovom režime. Znovu nastavte<br>dátum a čas v hodinách. Resetujte<br>tlačiareň a spustite<br>poverného servisného<br>zástupcu spoločnosti Toshiba Tec.       SYNTAX ERROR     Pri aktualizácií firmvéru tlačiarem v<br>režime Download bol prijatý nesprávny<br>príkaz, napríklad Issue Command.     Obráťte sa na správcu systému.       Please Power OFF     Trikrát po sebe holo zadané nesprávne<br>heslo.     Obráťte sa na správcu systému.       Iné chybové hlásenia     Vyskytol sa problém s hardvérom alebo<br>softvérom.     Obráťte sa na správcu systé                                                            |                      | 3. Ilaciaren vyuziva rovnaky zdroj                             | 3. Pouzite vyhradeny zdroj napajania pre                                          |
| 4. Došlo k chybe alebo poruche<br>softvérovej aplikácie v hostiteľskom<br>počitači       4. Skontrolujte správnu prevádzku<br>hostiteľského počítača.         MEMORY WRITE ERR.       Vo flash ROM/USB pamäti sa vyskytla<br>chyba.       Vypnite a znovu zapnite tlačiareň.         FORMAT ERROR       Pri formátovaní flash ROM/USB pamäte<br>sa vyskytla chyba.       Vypnite a znovu zapnite tlačiareň.         MEMORY FULL       V došledku nedostatočnej kapacity flash<br>ROM/USB pamäte sa nepodarilo uložiť<br>údaje.       Vypnite a znovu zapnite tlačiareň.         EEPROM ERROR       V záložnej EEPROM pamäti nie je<br>možné čítať/zapisovať údaje.       Vypnite a znovu zapnite tlačiareň.         RFID WRITE ERROR       Tlačiareň nedokáže nadviazať spojenie s<br>modulom RFID.       Vypnite a znovu zapnite tlačiareň.         LOW BATTERY       Batéria pre hodiny s presným časom má<br>nízke napätie.       Ak chcete používať rovnakú batériu aj po<br>zobrazení chybového hlásenia "LOW<br>BATTERY", vypnite dačiareň a spustite<br>ju v systémovom režime. Znovu nastavte<br>dátum a čas v hodinách. Resetujie<br>tlačiareň a spustite<br>povstenovom režime. Znovu astavte<br>dátum a čas v hodinách.       Vypnite a znovu zapnite tlačiareň.         SYNTAX ERROR       Pri aktualizácii firmvéru tlačiareň v<br>režime Download bol prijatý nesprávny<br>príkaz, napríklad Issue Command.       Obráťte sa na správcu systému.         PASSWORD INVALID<br>Please Power OFF       Trikrát po sebe bolo zadané nesprávne<br>heslo.       Obráťte sa na správcu systému.         Iné chybové hlásenia       Vyskytol sa problém s hardvérom alebo<br>softvérom.       Obráťte sa na správcu systému.<                                                                                                 |                      | napajania ako me elekuleke<br>spotrebiče                       | tiaciaren.                                                                        |
| NomeDoda Report PoinceNomesoftvérovej aplikácie v hostiteľskémhostiteľského počítača.MEMORY WRITE ERRVo flash ROM/USB pamäti sa vyskytlaVypnite a znovu zapnite tlačiareň.FORMAT ERRORPrí formátovaní flash ROM/USB pamäte<br>sa vyskytla chyba.Vypnite a znovu zapnite tlačiareň.MEMORY FULLV dősledku nedostatočnej kapacity flash<br>ROM/USB pamäte sa nepodarilo uložiť<br>údaje.Vypnite a znovu zapnite tlačiareň.EEPROM ERRORV zdísčnej EEPROM pamäti nie je<br>možné čítať/zapisovať údaje.Vypnite a znovu zapnite tlačiareň.RFID WRITE ERRORTlačiarní sa nepodarilo zapisať údaje na<br>RFID KRITE ERRORStlačte kláves [RESTART].RFID ERRORTlačiarcň nedokáže nadviazať spojenie s<br>modulom RFID.Vypnite a znovu zapnite tlačiareň.LOW BATTERYBatéria pre hodiny s presným časom má<br>nízke napätie.Ak cheete používať rovnakú batériu aj po<br>zobrazení chybového hlásenia "LOW<br>BATTERY", vypnite tlačiareň a spustite<br>ju v systémovom režime. Znovu nastavte<br>dátum a čas v hodinách. Resetujte<br>tlačiareň a spustite ju v režime Online.<br>Pokiať je zapnutá tlačiareň, hodiny s<br>presným časom budú fungovať ďalej.<br>So žiadosťou o náhradnú batériu sa<br>obřáťte na povereného servisného<br>zástupcu spoločnosti Toshiba Tec.SYNTAX ERRORPri aktualizácii firmvéru tlačiarne v<br>režime Download bol prijatý nesprávny<br>príkaz, napríklad Issue Command.Obráť te sa na správcu systému.PASSWORD INVALID<br>Please Power OFFThikrát po sebe bolo zadané nesprávne<br>príkaz, napríklad Issue Command.Vypnite a znovu zapnite tlačiareň. Ak sa<br>problém nepodari vyriešť, znovu vypnite<br>tlačiareň a obráť te sa na povereného<br>servisného zástupcu spoločno                                                                                                    |                      | 4 Došlo k chybe alebo poruche                                  | 4 Skontroluite správnu prevádzku                                                  |
| memory write errvo flash ROM/USB pamäti sa vyskytla<br>chyba.Vypnite a znovu zapnite tlačiareň.FORMAT ERRORPri formátovaní flash ROM/USB pamäte<br>sa vyskytla chyba.Vypnite a znovu zapnite tlačiareň.MEMORY FULLV dôsledku nedostatočnej kapacity flash<br>ROM/USB pamäte sa nepodarilo uložiť<br>údaje.Vypnite a znovu zapnite tlačiareň.MEMORY FULLV dôsledku nedostatočnej kapacity flash<br>ROM/USB pamäte sa nepodarilo uložiť<br>údaje.Vypnite a znovu zapnite tlačiareň.MEMORY FULLV dôsledku nedostatočnej kapacity flash<br>ROM/USB pamäte sa nepodarilo uložiť<br>údaje.Vypnite a znovu zapnite tlačiareň.REPOM ERRORV záložnej EEPROM pamäti nie je<br>možné čitať/zapisovať údaje.Vypnite a znovu zapnite tlačiareň.RFID WRITE ERRORTlačiarní ne neodkáže nadviazať spojenie s<br>modulom RFID.Vypnite a znovu zapnite tlačiareň.LOW BATTERYBatéria pre hodiny s presným časom má<br>nízke napätie.Ak chcete používať rovnakú batériu aj po<br>zobrazení chybového hlásenia "LOW<br>BATTERY", vypnite tlačiareň a spustite ju v režime. Znovu nastavte<br>dátum a čas v hodinách. Resetujte<br>ju v systémovom režime. Znovu nastavte<br>dátum a čas v hodinách. Resetuje<br>tlačiareň na spustite ju v režime Online.<br>Pokiať je zapnutá tlačiareň. hodiny s<br>presným časom budú fungovať ďalej.<br>So žiadosťou o náhradnú batériu sa<br>obřáťte na povereného servisného<br>zástupcu spoločnosti Toshiba Tec.Vypnite a znovu zapnite tlačiareň. rečime<br>Vatíla j sesprávny<br>príkaz, napríklad Issue Command.Obráť sa na správcu systému.Please Power OFFHeslo.Trikrát po sebe bolo zadané nesprávne<br>heslo.Obráť sa na správcu systému.Iné chybové hláseniaVyskytol sa problém s h                                                                                                    |                      | softvérovei anlikácie v hostiteľskom                           | hostiteľského počítača.                                                           |
| MEMORY WRITE ERR.Vo flash ROM/USB pamäti sa vyskytla<br>chyba.Vypnite a znovu zapnite tlačiareň.FORMAT ERRORPri formátovaní flash ROM/USB pamäte<br>sa vyskytla chyba.Vypnite a znovu zapnite tlačiareň.MEMORY FULLV dôsledku nedostatočnej kapacity flash<br>ROM/USB pamäte sa nepodarilo uložiť<br>údaje.Vypnite a znovu zapnite tlačiareň.EEPROM ERRORV záložnej EEPROM pamäti nie je<br>možné čítať/zapisovať údaje.Vypnite a znovu zapnite tlačiareň.RFID WRITE ERRORTlačiarni sa nepodarilo zapísať údaje na<br>RFID štitok po stanovenom počte<br>opakovaných pokusov.Stlačte kláves [RESTART].RFID ERRORTlačiareň nedokáže nadviazať spojenie s<br>modulom RFID.Vypnite a znovu zapnite tlačiareň.LOW BATTERYBatéria pre hodiny s presným časom má<br>nízke napätie.Ak chcete používať rovnakú batériu aj po<br>zobrazení chybového hlásenia "LOW<br>BATTERY", vypnite tlačiareň a spusitie<br>ju v systémovom režime. Znovu nastavte<br>dátum a čas v hodinách. Resetujte<br>tlačiareň a spusitie ju v režime Online.<br>Pokiaľ je zapnutá tlačiareň, hodiny s<br>presným časom budú fungovať ďalej.<br>So žiadosťou o náhradnú batériu sa<br>obráťte na povereného servisného<br>zástupcu spoločnosti Toshiba Tee.SYNTAX ERRORPri aktualizácii firmvéru tlačiare v<br>režime Download bol prijatý nesprávny<br>príkaz, například Issue Command.Obráť te sa na správcu systému.PASSWORD INVALID<br>Please Power OFFVyskytol sa problém s hardvérom alebo<br>softvérom.Vyspnite a znovu zapnite tlačiareň. Ak sa<br>problém nepodari vyriššiť, znovu vypnite<br>tlačiareň a obráť te sa na povereného<br>servisného zástupcu spoločnosti Toshiba                                                                                                    |                      | počítači                                                       | house permit                                                                      |
| FORMAT ERRORPri formátovaní flash ROM/USB pamäte<br>sa vyskytla chyba.Vypnite a znovu zapnite tlačiareň.MEMORY FULLV dôsledku nedostatočnej kapacity flash<br>ROM/USB pamäte sa nepodarilo uložiť<br>údaje.Vypnite a znovu zapnite tlačiareň.EEPROM ERRORV záložnej EEPROM pamäti nie je<br>možné čítať/zapisovať údaje.Vypnite a znovu zapnite tlačiareň.RFID WRITE ERRORTlačiarni sa nepodarilo zapísať údaje na<br>RFID štítok po stanovenom počte<br>opakovaných pokusov.Stlačte kláves [RESTART].RFID ERRORTlačiareň nedokáže nadviazať spojenie s<br>modulom RFID.Vypnite a znovu zapnite tlačiareň.LOW BATTERYBatéria pre hodiny s presným časom má<br>nízke napätie.Ak chcete používať rovnakú batériu aj po<br>zobrazení chybového hlásenia "LOW<br>BATTERY", vypnite tlačiareň a spustite<br>ju v systémovm režime. Znovu nastavte<br>dátum a čas v hodinách. Resetujte<br>tlačiareň a spustite ju v režime Online.<br>Pokiať je zapnuť tlačiareň, hodiny s<br>presným časom budú fungovať ďalej.<br>So žiadosťou o náhradnú batériu sa<br>obráťte na povereńeho servisného<br>zástupcu spoločnosti Toshiba Tec.SYNTAX ERRORPri aktualizácii firmvéru tlačiaren v<br>režime Download bol prijatý nesprávny<br>príkaz, napríklad Issue Command.Obráťte sa na správcu systému.PASSWORD INVALID<br>Please Power OFFVyskytol sa problém s hardvérom alebo<br>softvérom.Vypnite a znovu zapnite tlačiareň. Ak sa<br>problém s hardvérom alebo<br>softvérom.Vypnite a znovu zapnite tlačiareň. Ak sa<br>problém s hardvérom alebo<br>softvérom.                                                                                                    | MEMORY WRITE ERR.    | Vo flash ROM/USB pamäti sa vyskytla                            | Vypnite a znovu zapnite tlačiareň.                                                |
| FORMAT ERRORPri formátovaní flash ROM/USB pamäte<br>sa vyskytla chyba.Vypnite a znovu zapnite tlačiareň.MEMORY FULLV dôsledku nedostatočnej kapacity flash<br>ROM/USB pamäte sa nepodarilo uložiť<br>údaje.Vypnite a znovu zapnite tlačiareň.EEPROM ERRORV záložnej EEPROM pamäti nie je<br>možné čítať/zapisovať údaje.Vypnite a znovu zapnite tlačiareň.RFID WRITE ERRORTlačiarni sa nepodarilo zapísať údaje na<br>RFID štítok po stanovenom počte<br>opakovaných pokusov.Stlačte kláves [RESTART].RFID ERRORTlačiareň nedokáže nadviazať spojenie s<br>modulom RFID.Vypnite a znovu zapnite tlačiareň.LOW BATTERYBatéria pre hodiny s presným časom má<br>nízke napätie.Ak chcete používať rovnakú batériu aj po<br>zobrazení chybového hlásenia "LOW<br>BATTERY", vypnite tlačiareň a spustite<br>ju v systémovom režime. Znovu nastavte<br>dátum a čas v hodinách. Resetujte<br>tlačiareň a spustite ju v režime Online.<br>Pokiať je zapnutá tlačiareň, hodiny s<br>presným časom budú fungovať ďalej.<br>So žiadosťou o náhradnú batériu sa<br>obráťte na povereného servisného<br>zástupcu spoločnosti Toshiba Tec.SYNTAX ERRORPri aktualizácii firmvéru tlačiare v<br>režime Download bol prijatý nesprávny<br>príkaz, napríklad Issue Command.Vypnite a znovu zapnite tlačiareň. Ak sa<br>problém nepodari vyriešiť, znovu vypnite<br>tlačiareň. Ak sa<br>problém nepodari vyriešiť, znovu vypnite<br>tlačiareň. Ak sa<br>problém nepodari vyriešiť, znovu vypnite<br>tlačiareň. Ak sa<br>problém nepodari vyriešiť, znovu vypnite<br>tlačiareň a obráťte sa na povereného<br>servisného zástupcu spoločnosti Toshiba                                                                                                    |                      | chyba.                                                         |                                                                                   |
| sa vyskytla chyba.Vigynite a znovu zapnite tlačiareň.MEMORY FULLV dôsledku nedostatočnej kapacity flash<br>ROM/USB pamäte sa nepodarilo uložiť<br>údaje.Vypnite a znovu zapnite tlačiareň.EEPROM ERRORV záložnej EEPROM pamäti nie je<br>možné čítať/zapisovať údaje.Vypnite a znovu zapnite tlačiareň.RFID WRITE ERRORTlačiarni sa nepodarilo zapisať údaje na<br>RFID štítok po stanovenom počte<br>opakovaných pokusov.Stlačte kláves [RESTART].RFID ERRORTlačiarni sa nepodarilo zapisať údaje.Stlačte kláves [RESTART].ILOW BATTERYBatéria pre hodiny s presným časom má<br>nízke napätie.Ak chcete používať rovnakú batériu aj po<br>zobrazení chybového hlásenia "LOW<br>BATTERY", vypnite tlačiareň a spustite<br>ju v systémovom režime. Znovu nastavte<br>dátum a čas v hodinách. Resetujte<br>tlačiareň a spustite ju v režime Online.<br>Pokiaľ je zapnutá tlačiareň, hodiny s<br>presným časom budú fungovať ďalej.<br>So žiadosťou o náhradnú batériu sa<br>obráťte na povereného servisného<br>zástupeu spoločnosti Toshiba Tec.SYNTAX ERRORPri aktualizácii firmvéru tlačiare v<br>režime Download bol prijatý nesprávny<br>príkaz, napríklad Issue Command.Obráťte sa na správcu systému.Please Power OFF<br>heslo.Vyskytol sa problém s hardvérom alebo<br>softvérom.Vypnite a znovu zapnite tlačiareň. Ak sa<br>problém nepodari vyrisšiť, znovu vypnite<br>tlačiareň a obráťte sa na povereného<br>servisného zástupeu spoločnosti Toshiba<br>Tec.                                                                                                    | FORMAT ERROR         | Pri formátovaní flash ROM/USB pamäte                           | Vypnite a znovu zapnite tlačiareň.                                                |
| MEMORY FULLV dôsledku nedostatočnej kapacity flash<br>ROM/USB pamäte sa nepodarilo uložiť<br>údaje.Vypnite a znovu zapnite tlačiareň.EEPROM ERRORV záložnej EEPROM pamäti nie je<br>možné čitat/zapisovať údaje.Vypnite a znovu zapnite tlačiareň.RFID WRITE ERRORTlačiarni sa nepodarilo zapísať údaje na<br>RFID Štítok po stanovenom počte<br>opakovaných pokusov.Stlačte kláves [RESTART].RFID ERRORTlačiareň nedokáže nadviazať spojenie s<br>modulom RFID.Vypnite a znovu zapnite tlačiareň.LOW BATTERYBatéria pre hodiny s presným časom má<br>nízke napätie.Ak chcete používať rovnakú batériu aj po<br>zobrazení chybového hlásenia "LOW<br>BATTERY", vypnite tlačiareň a spustite<br>ju v systémovom režime. Znovu nastavte<br>dátum a čas v hodinách. Resetujte<br>tlačiareň, hodiny s<br>presným časom budú fungovať ďalej.<br>So čiadosťou o náhradnú batériu sa<br>obráťte na povereného servisného<br>zástupcu spoločnosti Toshiba Tec.SYNTAX ERRORPri aktualizácii firmvéru tlačiare v<br>režime Download bol prijatý nesprávny<br>príkaz, napríklad Issue Command.Obráťte sa na správcu systému.PASSWORD INVALID<br>Please Power OFFTrikrát po sebe bolo zadané nesprávne<br>heslo.Obráťte sa na správcu systému.Iné chybové hláseniaVyskytol sa problém s hardvérom alebo<br>softvérom.Vypnite aznovu zapnite tlačiareň. Ak sa<br>problém nepodarí vyriešiť, znovu vypnite<br>tlačiareň a obráťte sa na povereného<br>servisného zástupcu spoločnosti Toshiba                                                                                                    |                      | sa vyskytla chyba.                                             |                                                                                   |
| ROM/USB pamate sa nepodarilo ulozit<br>údaje.KOM/USB pamate sa nepodarilo ulozit<br>údaje.EEPROM ERRORV záložnej EEPROM pamäti nie je<br>možné čítať/zapisovať údaje.Vypnite a znovu zapnite tlačiareň.RFID WRITE ERRORTlačiarní sa nepodarilo zapísať údaje na<br>RFID bitok po stanovenom počte<br>opakovaných pokusov.Stlačte kláves [RESTART].RFID ERRORTlačiareň nedokáže nadviazať spojenie s<br>modulom RFID.Vypnite a znovu zapnite tlačiareň.LOW BATTERYBatéria pre hodiny s presným časom má<br>nízke napätie.Ak chcete používať rovnakú batériu aj po<br>zobrazení chybového hlásenia "LOW<br>BATTERY", vypnite tlačiareň a spustite<br>ju v systémovom režime. Znovu nastavte<br>dátum a čas v hodinách. Resetujte<br>tlačiareň a spustite ju v režime Online.<br>Pokiaľ je zapnutá tlačiareň, hodiny s<br>presným časom budú fungovať ďalej.<br>So oźradosťou o náhradnú batériu sa<br>obráťte na povereného servisného<br>zástupcu spoločnosti Toshiba Tec.SYNTAX ERRORPri aktualizácii firmvéru tlačiarne v<br>režime Download bol prijatý nesprávn<br>príkaz, napríklad Issue Command.Obráťte sa na správcu systému.PASSWORD INVALID<br>Please Power OFFTrikráť po sebe bolo zadané nesprávne<br>heslo.Obráťte sa na správcu systému.Iné chybové hláseniaVyskytol sa problém s hardvérom alebo<br>softvérom.Vypnite a znovu zapnite tlačiareň. Ak sa<br>problém nepodarí vyriešiť, znovu vypnite<br>tlačiareň a obráťte sa na poverného<br>servisného zástupcu spoločnosti Toshiba                                                                                                    | MEMORY FULL          | V dôsledku nedostatočnej kapacity flash                        | Vypnite a znovu zapnite tlačiareň.                                                |
| EEPROM ERRORV záložnej EEPROM pamäti nie je<br>možnč čitať/zapisovať údaje.Vypnite a znovu zapnite tlačiareň.RFID WRITE ERRORTlačiarni sa nepodarilo zapísať údaje na<br>RFID štítok po stanovenom počte<br>opakovaných pokusov.Stlačte kláves [RESTART].RFID ERRORTlačiareň nedokáže nadviazať spojenie s<br>modulom RFID.Stlačte kláves [RESTART].LOW BATTERYBatéria pre hodiny s presným časom má<br>nízke napätie.Ak chcete používať rovnakú batériu aj po<br>zobrazení chybového hlásenia "LOW<br>BATTERY", vypnite tlačiareň a spustite<br>ju v systémovom režime. Znovu nastavte<br>dátum a čas v hodinách. Resetujte<br>tlačiareň, hodiny s<br>presným časom budú fungovať ďalej.<br>So žiadosťou o náhradnú batériu sa<br>obráťte na povereného servisného<br>zástupcu spoločnosti Toshiba Tec.SYNTAX ERRORPri aktualizácii firmvéru tlačiarre v<br>režime Download bol prijatý nesprávny<br>príťkaz, napríklad Issue Command.Obráťte sa na správcu systému.PASSWORD INVALID<br>Please Power OFFTrikrát po sebe bolo zadané nesprávne<br>heslo.Obráťte sa na správcu systému.Iné chybové hláseniaVyskytol sa problém s hardvérom alebo<br>softvérom.Vypnite a znovu zapnite tlačiareň. Ak sa<br>problem nepodarí vyriešiť, znovu vypnite<br>tlačiareň a obráťte sa na povereného<br>servisného zástupcu spoločnosti Toshiba                                                                                                    |                      | ROM/USB pamäte sa nepodarilo ulozit                            |                                                                                   |
| EEPROM ERRORv Založněj EĽ PROM panlati ne je<br>možné čitať/zajisovať údaje.vypinte a znovu zapnite tlačiarén.RFID WRITE ERRORTlačiarni sa nepodarilo zajisať údaje na<br>RFID štítok po stanovenom počte<br>opakovaných pokusov.Stlačte kláves [RESTART].RFID ERRORTlačiareň nedokáže nadviazať spojenie s<br>modulom RFID.Vypnite a znovu zapnite tlačiareň.LOW BATTERYBatéria pre hodiny s presným časom má<br>nízke napätie.Ak chcete používať rovnakú batériu aj po<br>zobrazení chybového hlásenia "LOW<br>BATTERY", vypnite tlačiareň a spustite<br>ju v systémovom režime. Znovu nastavte<br>dátum a čas v hodinách. Resetujte<br>tlačiareň, hodiny s<br>presným časom budú fungovať ďalej.<br>So žiadosťou o náhradnú batériu sa<br>obráťte na povereného servisného<br>zástupcu spoločnosti Toshiba Tec.SYNTAX ERRORPri aktualizácii firmvéru tlačiarne v<br>režime Download bol prijatý nesprávny<br>prífkaz, například Issue Command.Obráťte sa na správcu systému.PASSWORD INVALID<br>Please Power OFFTrikrát po sebe bolo zadané nesprávne<br>heslo.Obráťte sa na správcu systému.Iné chybové hláseniaVyskytol sa problém s hardvérom alebo<br>softvérom.Vypnite a znovu zapnite tlačiareň. Ak sa<br>problem nepodarí vyriešiť, znovu vypnite<br>tlačiareň a obráťte sa na povereného<br>servisného zástupcu spoločnosti Toshiba                                                                                                    |                      | udaje.<br>V záložnoj FEDDOM nomöti nio jo                      | Vernite o znovu zannite fločiorož                                                 |
| RFID WRITE ERRORTlačiarni sa nepodarilo zapísať údaje na<br>RFID štítok po stanovenom počte<br>opakovaných pokusov.Stlačte kláves [RESTART] .RFID ERRORTlačiareň nedokáže nadviazať spojenie s<br>modulom RFID.Vypnite a znovu zapnite tlačiareň.LOW BATTERYBatéria pre hodiny s presným časom má<br>                                                                                                    |                      | v Zaloznej EEr KOW paman nie je<br>možné čítať/zanisovať údaje | v ypinte a znovu zapinte naciaren.                                                |
| RFID ERRORRFID štítok po stanovenom počte<br>opakovaných pokusov.Vypnite a znovu zapnite tlačiareň.LOW BATTERYBatéria pre hodiny s presným časom má<br>nízke napätie.Ak chcete používať rovnakú batériu aj po<br>zobrazení chybového hlásenia "LOW<br>                                                                                                    | RFID WRITE ERROR     | Tlačiarni sa nepodarilo zapísať údaje na                       | Stlačte kláves <b>[RESTART]</b> .                                                 |
| opakovaných pokusov.RFID ERRORTlačiareň nedokáže nadviazať spojenie s<br>modulom RFID.Vypnite a znovu zapnite tlačiareň.LOW BATTERYBatéria pre hodiny s presným časom má<br>nízke napätie.Ak chcete používať rovnakú batériu aj po<br>zobrazení chybového hlásenia "LOW<br>BATTERY", vypnite tlačiareň a spusitie<br>ju v systémovom režime. Znovu nastavte<br>dátum a čas v hodinách. Resetujte<br>tlačiareň a spusitie ju v režime Online.<br>Pokiaľ je zapnutá tlačiareň, hodiny s<br>presným časom budú fungovať ďalej.<br>So žiadosťou o náhradnú batériu sa<br>obráťte na povereného servisného<br>zástupcu spoločnosti Toshiba<br>Tesl.SYNTAX ERRORPri aktualizácii firmvéru tlačiarne v<br>režime Download bol prijatý nesprávny<br>príkaz, napríklad Issue Command.Vypnite a znovu zapnite tlačiareň.PASSWORD INVALID<br>Please Power OFFTrikrát po sebe bolo zadané nesprávne<br>heslo.Obráťte sa na správcu systému.Iné chybové hláseniaVyskytol sa problém s hardvérom alebo<br>softvérom.Vypnite a znovu zapnite tlačiareň. Ak sa<br>problém nepodarí vyriešiť, znovu vypnite<br>tlačiareň a obráťte sa na povereného<br>servisného zástupcu spoločnosti Toshiba                                                                                                    |                      | RFID štítok po stanovenom počte                                |                                                                                   |
| RFID ERRORTlačiareň nedokáže nadviazať spojenie s<br>modulom RFID.Vypnite a znovu zapnite tlačiareň.LOW BATTERYBatéria pre hodiny s presným časom má<br>nízke napätie.Ak chcete používať rovnakú batériu aj po<br>zobrazení chybového hlásenia "LOW<br>BATTERY", vypnite tlačiareň a spustite<br>ju v systémovom režime. Znovu nastavte<br>dátum a čas v hodinách. Resetujte<br>tlačiareň a spustite ju v režime Online.<br>Pokiaľ je zapnutá tlačiareň, hodiny s<br>presným časom budú fungovať ďalej.<br>So žiadosťou o náhradnú batériu sa<br>obráťte na povereného servisného<br>zástupcu spoločnosti Toshiba Tec.SYNTAX ERRORPri aktualizácii firmvéru tlačiarne v<br>režime Download bol prijatý nesprávny<br>príkaz, napríklad Issue Command.Obráťte sa na správcu systému.PASSWORD INVALID<br>Iné chybové hláseniaTrikrát po sebe bolo zadané nesprávne<br>heslo.Obráťte sa na správcu systému.Iné chybové hláseniaVyskytol sa problém s hardvérom alebo<br>softvérom.Vypnite a znovu zapnite tlačiareň. Ak sa<br>problém nepodarí vyriešiť, znovu vypnite<br>tlačiareň a obráťte sa na povereného<br>servisného zástupcu spoločnosti Toshiba                                                                                                    |                      | opakovaných pokusov.                                           |                                                                                   |
| Indulom RFID.Modulom RFID.LOW BATTERYBatéria pre hodiny s presným časom má<br>nízke napätie.Ak chcete používať rovnakú batériu aj po<br>zobrazení chybového hlásenia "LOW<br>BATTERY", vypnite tlačiareň a spustite<br>ju v systémovom režime. Znovu nastavte<br>dátum a čas v hodinách. Resetujte<br>tlačiareň a spustite ju v režime Online.<br>Pokiať je zapnutá tlačiareň, hodiny s<br>presným časom budú fungovať ďalej.<br>So žiadosťou o náhradnú batériu sa<br>obráťte na povereného servisného<br>zástupcu spoločnosti Toshiba Tec.SYNTAX ERRORPri aktualizácii firmvéru tlačiarne v<br>režime Download bol prijatý nesprávny<br>príkaz, napríklad Issue Command.Vypnite a znovu zapnite tlačiareň.PASSWORD INVALID<br>Please Power OFFTrikrát po sebe bolo zadané nesprávne<br>heslo.Obráť te sa na správcu systému.Iné chybové hláseniaVyskytol sa problém s hardvérom alebo<br>softvérom.Vypnite a znovu zapnite tlačiareň. Ak sa<br>problém nepodarí vyriešiť, znovu vypnite<br>tlačiareň a obráť te sa na povereného<br>servisného zástupcu spoločnosti Toshiba                                                                                                    | RFID ERROR           | Tlačiareň nedokáže nadviazať spojenie s                        | Vypnite a znovu zapnite tlačiareň.                                                |
| LOW BATTERYBatéria pre hodiny s presným časom má<br>nízke napätie.Ak chcete používať rovnakú batériu aj po<br>zobrazení chybového hlásenia "LOW<br>BATTERY", vypnite tlačiareň a spustite<br>ju v systémovom režime. Znovu nastavte<br>dátum a čas v hodinách. Resetujte<br>tlačiareň a spustite ju v režime Online.<br>Pokiaľ je zapnutá tlačiareň, hodiny s<br>presným časom budú fungovať ďalej.<br>So žiadosťou o náhradnú batériu sa<br>obráťte na povereného servisného<br>zástupcu spoločnosti Toshiba Tec.SYNTAX ERRORPri aktualizácii firmvéru tlačiarne v<br>režime Download bol prijatý nesprávny<br>príkaz, napríklad Issue Command.Obráťte sa na správcu systému.PASSWORD INVALID<br>Please Power OFFTrikrát po sebe bolo zadané nesprávne<br>heslo.Obráťte sa na správcu systému.Iné chybové hláseniaVyskytol sa problém s hardvérom alebo<br>softvérom.Vypnite a znovu zapnite tlačiareň. Ak sa<br>problém nepodarí vyriešiť, znovu vypnite<br>tlačiareň a obráťte sa na povereného<br>servisného zástupcu spoločnosti Toshiba                                                                                                    |                      | modulom RFID.                                                  |                                                                                   |
| nížke napätie.zobrazení chybového hlásenia "LOW<br>BATTERY", vypnite tlačiareň a spustite<br>ju v systémovom režime. Znovu nastavte<br>dátum a čas v hodinách. Resetujte<br>tlačiareň a spustite ju v režime Online.<br>Pokiaľ je zapnutá tlačiareň, hodiny s<br>presným časom budú fungovať ďalej.<br>So žiadosťou o náhradnú batériu sa<br>obráť te na povereného servisného<br>zástupcu spoločnosti Toshiba Tec.SYNTAX ERRORPri aktualizácii firmvéru tlačiaren v<br>režime Download bol prijatý nesprávny<br>príkaz, napríklad Issue Command.Vypnite a znovu zapnite tlačiareň.PASSWORD INVALID<br>Please Power OFFTrikrát po sebe bolo zadané nesprávne<br>heslo.Obráť te sa na správcu systému.Iné chybové hláseniaVyskytol sa problém s hardvérom alebo<br>softvérom.Vypnite a znovu zapnite tlačiareň. Ak sa<br>problém nepodarí vyriešiť, znovu vypnite<br>tlačiareň a obráť te sa na povereného<br>servisného zástupcu spoločnosti Toshiba                                                                                                    | LOW BATTERY          | Batéria pre hodiny s presným časom má                          | Ak chcete používať rovnakú batériu aj po                                          |
| BATTERY", vypnite tlačiaren a spustite<br>ju v systémovom režime. Znovu nastavte<br>dátum a čas v hodinách. Resetujte<br>tlačiareň a spustite ju v režime Online.<br>Pokiaľ je zapnutá tlačiareň, hodiny s<br>presným časom budú fungovať ďalej.<br>So žiadosťou o náhradnú batériu sa<br>obráťte na povereného servisného<br>zástupcu spoločnosti Toshiba Tec.SYNTAX ERROR<br>Pri aktualizácii firmvéru tlačiarne v<br>režime Download bol prijatý nesprávny<br>príkaz, napríklad Issue Command.Vypnite a znovu zapnite tlačiareň.PASSWORD INVALID<br>Please Power OFFTrikrát po sebe bolo zadané nesprávne<br>heslo.Obráťte sa na správcu systému.Iné chybové hláseniaVyskytol sa problém s hardvérom alebo<br>softvérom.Vypnite a znovu zapnite tlačiareň. Ak sa<br>problém nepodarí vyriešiť, znovu vypnite<br>tlačiareň a obráťte sa na povereného<br>servisného zástupcu spoločnosti Toshiba                                                                                                    |                      | nízke napätie.                                                 | zobrazení chybového hlásenia "LOW                                                 |
| ju v systemovom rezime. Znovu nastavte<br>dátum a čas v hodinách. Resetujte<br>tlačiareň a spustite ju v režime Online.<br>Pokiaľ je zapnutá tlačiareň, hodiny s<br>presným časom budú fungovať ďalej.<br>So žiadosťou o náhradnú batériu sa<br>obráťte na povereného servisného<br>zástupcu spoločnosti Toshiba Tec.SYNTAX ERRORPri aktualizácii firmvéru tlačiarne v<br>režime Download bol prijatý nesprávny<br>príkaz, napríklad Issue Command.Vypnite a znovu zapnite tlačiareň.PASSWORD INVALID<br>Please Power OFFTrikrát po sebe bolo zadané nesprávne<br>heslo.Obráťte sa na správcu systému.Iné chybové hláseniaVyskytol sa problém s hardvérom alebo<br>softvérom.Vypnite a znovu zapnite tlačiareň. Ak sa<br>problém nepodarí vyriešiť, znovu vypnite<br>tlačiareň a obráťte sa na povereného<br>servisného zástupcu spoločnosti Toshiba                                                                                                    |                      |                                                                | BATTERY", vypnite tlaciaren a spustite                                            |
| datum a cas v nodinach. Rescupiedatum a cas v nodinach. Rescupiedatum a cas v nodinach. Rescupietlačiareň a spustite ju v režime Online.Pokiaľ je zapnutá tlačiareň, hodiny spresným časom budú fungovať ďalej.So žiadosťou o náhradnú batériu saobráťte na povereného servisnéhozástupcu spoločnosti Toshiba Tec.SYNTAX ERRORPri aktualizácii firmvéru tlačiare vrežime Download bol prijatý nesprávnypríkaz, napríklad Issue Command.PASSWORD INVALIDPlease Power OFFheslo.Iné chybové hláseniaVyskytol sa problém s hardvérom alebosoftvérom.Vypnite a znovu zapnite tlačiareň. Ak saproblém nepodarí vyriešiť, znovu vypnitetlačiareň a obráťte sa na poverenéhoservisného zástupcu spoločnosti Toshiba                                                                                                    |                      |                                                                | ju v systémovom rezime. Znovu nastavie                                            |
| Idectaren a spustite ju v rezime Omme.Pokiaľ je zapnutá tlačiareň, hodiny s<br>presným časom budú fungovať ďalej.<br>So žiadosťou o náhradnú batériu sa<br>obráťte na povereného servisného<br>zástupcu spoločnosti Toshiba Tec.SYNTAX ERRORPri aktualizácii firmvéru tlačiarne v<br>režime Download bol prijatý nesprávny<br>príkaz, napríklad Issue Command.Vypnite a znovu zapnite tlačiareň.PASSWORD INVALID<br>Please Power OFFTrikrát po sebe bolo zadané nesprávne<br>heslo.Obráťte sa na správcu systému.Iné chybové hláseniaVyskytol sa problém s hardvérom alebo<br>softvérom.Vypnite a znovu zapnite tlačiareň. Ak sa<br>problém nepodarí vyriešiť, znovu vypnite<br>tlačiareň a obráťte sa na povereného<br>servisného zástupcu spoločnosti Toshiba                                                                                                    |                      |                                                                | datum a cas v hodinach. Keseiujie                                                 |
| Poklař je Zapluta trachátel, hodný s<br>presným časom budú fungovať ďalej.<br>So žiadosťou o náhradnú batériu sa<br>obráťte na povereného servisného<br>zástupcu spoločnosti Toshiba Tec.SYNTAX ERRORPri aktualizácii firmvéru tlačiarne v<br>režime Download bol prijatý nesprávny<br>príkaz, napríklad Issue Command.Vypnite a znovu zapnite tlačiareň.PASSWORD INVALID<br>Please Power OFFTrikrát po sebe bolo zadané nesprávne<br>heslo.Obráťte sa na správcu systému.Iné chybové hláseniaVyskytol sa problém s hardvérom alebo<br>softvérom.Vypnite a znovu zapnite tlačiareň. Ak sa<br>problém nepodarí vyriešiť, znovu vypnite<br>tlačiareň a obráťte sa na povereného<br>servisného zástupcu spoločnosti Toshiba                                                                                                    |                      |                                                                | laciaren a spusifie ju v rezinte Onnie.<br>Dalcial' ja zapputá tlačiareň hodiny s |
| Picanyin cason oddu halgo da catej.So žiadosťou o náhradnú batériu sa<br>obráťte na povereného servisného<br>zástupcu spoločnosti Toshiba Tec.SYNTAX ERRORPri aktualizácii firmvéru tlačiarne v<br>režime Download bol prijatý nesprávny<br>                                                                                                    |                      |                                                                | prespým časom budú fungovať ďalei                                                 |
| SYNTAX ERRORPri aktualizácii firmvéru tlačiarne v<br>režime Download bol prijatý nesprávny<br>príkaz, napríklad Issue Command.Vypnite a znovu zapnite tlačiareň.PASSWORD INVALID<br>Please Power OFFTrikrát po sebe bolo zadané nesprávne<br>heslo.Obráťte sa na správcu systému.Iné chybové hláseniaVyskytol sa problém s hardvérom alebo<br>softvérom.Vypnite a znovu zapnite tlačiareň. Ak sa<br>problém nepodarí vyriešiť, znovu vypnite<br>tlačiareň a obráťte sa na povereného<br>servisného zástupcu spoločnosti Toshiba                                                                                                    |                      |                                                                | So žiadosťou o náhradnú batériu sa                                                |
| SYNTAX ERRORPri aktualizácii firmvéru tlačiarne v<br>režime Download bol prijatý nesprávny<br>príkaz, napríklad Issue Command.Vypnite a znovu zapnite tlačiareň.PASSWORD INVALID<br>Please Power OFFTrikrát po sebe bolo zadané nesprávne<br>heslo.Obráťte sa na správcu systému.Iné chybové hláseniaVyskytol sa problém s hardvérom alebo<br>softvérom.Vypnite a znovu zapnite tlačiareň. Ak sa<br>problém nepodarí vyriešiť, znovu vypnite<br>tlačiareň a obráťte sa na povereného<br>servisného zástupcu spoločnosti Toshiba                                                                                                    |                      |                                                                | obráťte na povereného servisného                                                  |
| SYNTAX ERRORPri aktualizácii firmvéru tlačiarne v<br>režime Download bol prijatý nesprávny<br>príkaz, napríklad Issue Command.Vypnite a znovu zapnite tlačiareň.PASSWORD INVALID<br>Please Power OFFTrikrát po sebe bolo zadané nesprávne<br>heslo.Obráťte sa na správcu systému.Iné chybové hláseniaVyskytol sa problém s hardvérom alebo<br>softvérom.Vypnite a znovu zapnite tlačiareň. Ak sa<br>problém nepodarí vyriešiť, znovu vypnite<br>tlačiareň a obráťte sa na povereného<br>servisného zástupcu spoločnosti Toshiba                                                                                                    |                      |                                                                | zástupcu spoločnosti Toshiba Tec.                                                 |
| režime Download bol prijatý nesprávny<br>príkaz, napríklad Issue Command.Obráť te sa na správcu systému.PASSWORD INVALID<br>Please Power OFFTrikrát po sebe bolo zadané nesprávne<br>heslo.Obráť te sa na správcu systému.Iné chybové hláseniaVyskytol sa problém s hardvérom alebo<br>softvérom.Vypnite a znovu zapnite tlačiareň. Ak sa<br>problém nepodarí vyriešiť, znovu vypnite<br>tlačiareň a obráť te sa na povereného<br>servisného zástupcu spoločnosti Toshiba                                                                                                    | SYNTAX ERROR         | Pri aktualizácii firmvéru tlačiarne v                          | Vypnite a znovu zapnite tlačiareň.                                                |
| príkaz, napríklad Issue Command.PASSWORD INVALID<br>Please Power OFFTrikrát po sebe bolo zadané nesprávne<br>heslo.Obráťte sa na správcu systému.Iné chybové hláseniaVyskytol sa problém s hardvérom alebo<br>softvérom.Vypnite a znovu zapnite tlačiareň. Ak sa<br>problém nepodarí vyriešiť, znovu vypnite<br>tlačiareň a obráťte sa na povereného<br>servisného zástupcu spoločnosti Toshiba                                                                                                    |                      | režime Download bol prijatý nesprávny                          | -                                                                                 |
| PASSWORD INVALID<br>Please Power OFFTrikrát po sebe bolo zadané nesprávne<br>heslo.Obráťte sa na správcu systému.Iné chybové hláseniaVyskytol sa problém s hardvérom alebo<br>softvérom.Vypnite a znovu zapnite tlačiareň. Ak sa<br>problém nepodarí vyriešiť, znovu vypnite<br>tlačiareň a obráťte sa na povereného<br>servisného zástupcu spoločnosti Toshiba                                                                                                    |                      | príkaz, napríklad Issue Command.                               |                                                                                   |
| Please Power OFFheslo.Iné chybové hláseniaVyskytol sa problém s hardvérom alebo<br>softvérom.Vypnite a znovu zapnite tlačiareň. Ak sa<br>problém nepodarí vyriešiť, znovu vypnite<br>tlačiareň a obráťte sa na povereného<br>servisného zástupcu spoločnosti Toshiba                                                                                                    | PASSWORD INVALID     | Trikrát po sebe bolo zadané nesprávne                          | Obráťte sa na správcu systému.                                                    |
| Iné chybové hláseniaVyskytol sa problém s hardvérom alebo<br>softvérom.V ypnite a znovu zapnite tlačiareň. Ak sa<br>problém nepodarí vyriešiť, znovu vypnite<br>tlačiareň a obráťte sa na povereného<br>servisného zástupcu spoločnosti Toshiba                                                                                                    | Please Power OFF     | heslo.                                                         |                                                                                   |
| softvérom. problem nepodari vyriesiť, znovu vypnite<br>tlačiareň a obráť te sa na povereného<br>servisného zástupcu spoločnosti Toshiba                                                                                                    | Iné chybové hlásenia | Vyskytol sa problém s hardvérom alebo                          | Vypnite a znovu zapnite tlačiareň. Ak sa                                          |
| servisného zástupcu spoločnosti Toshiba                                                                                                    |                      | softverom.                                                     | problém nepodari vyriesiť, znovu vypnite                                          |
| servisneno zastupcu spoiocnosu i osniba                                                                                                    |                      |                                                                | tlačiaren a obrat te sa na povereneno                                             |
| Tec                                                                                                    |                      |                                                                | servisneho zastupcu spolocnosti i osniba                                          |

**4.2. Možné problémy** Táto časť opisuje problémy, ktoré sa môžu vyskytnúť pri používaní tlačiarne a ich príčiny a riešenia.

| Možné problémy                                                                    | Príčiny                                                                                                    | Riešenie                                                                                                    |
|-----------------------------------------------------------------------------------|----------------------------------------------------------------------------------------------------|----------------------------------------------------------------------------------------------------|
| Tlačiareň sa nezapne.                                                             | 1. Napájací kábel je odpojený.                                                                                                    | 1. Zapojte napájací kábel.                                                                                                    |
|                                                                                   | <ol> <li>Zásuvka so striedavým prúdom<br/>nefunguje správne.</li> </ol>                                                                                                    | <ol> <li>Zásuvku vyskúšajte zapojením iného<br/>elektrického spotrebiča.</li> </ol>                                                                                                    |
|                                                                                   | <ol> <li>Vypálila sa poistka alebo sa spustil<br/>istič.</li> </ol>                                                                                                    | 3. Skontrolujte poistky alebo ističe.                                                                                                    |
| Médium sa nepodáva.                                                               | 1. Médium je nesprávne vložené.                                                                                                    | 1. Médium vložte správne.<br>$\Rightarrow$ Časť 2.3.1.                                                                                                    |
|                                                                                   | 2. Tlačiareň je v chybovom stave.                                                                                                    | <ul> <li>2. Vyriešte chybu na displeji.<br/>(Podrobnejšie informácie uvádza Časť<br/>4.1.)</li> </ul>                                                                                                    |
| Po stlačení klávesu<br><b>[FEED]</b> v<br>počiatočnom stave sa<br>vyskytne chyba. | Došlo k pokusu o podanie alebo<br>vydávanie média pri nesplnení<br>nasledujúcich predvolených podmienok:<br>Typ senzoru: Senzor medzery<br>Metóda tlače: Termálna transferová<br>Rozstup média: 76,2 mm | Pomocou ovládača tlačiarne alebo<br>tlačového príkazu zmeňte nastavenia tlače<br>tak, aby zodpovedali aktuálnym<br>podmienkam. Následne opätovným<br>stlačením klávesu <b>[RESTART]</b> odstráňte<br>chybové hlásenie. |
| Na médium sa nič<br>nevytlačí.                                                    | 1. Médium je nesprávne vložené.                                                                                                    | 1. Médium vložte správne.<br>$\Rightarrow$ Časť 2.3.1.                                                                                                    |
|                                                                                   | 2. Páska sa nepodáva správne.                                                                                                    | 2. Pásku vložte správne.<br>$\Rightarrow$ Časť 2.3.2.                                                                                                    |
|                                                                                   | <ol> <li>Tlačová hlava je nesprávne<br/>nainštalovaná.</li> </ol>                                                                                                    | <ol> <li>Tlačovú hlavu nainštalujte správne.<br/>Zatvorte blok tlačovej hlavy.</li> </ol>                                                                                                    |
|                                                                                   | <ol> <li>Používa sa nesprávna kombinácia<br/>pásky a média.</li> </ol>                                                                                                    | <ol> <li>Zvoľte vhodnú pásku k typu<br/>používaného média.</li> </ol>                                                                                                    |
| Vytlačený obraz je rozmazaný.                                                     | <ol> <li>Používa sa nesprávna kombinácia<br/>pásky a média.</li> </ol>                                                                                                    | <ol> <li>Zvoľte vhodnú pásku k typu<br/>používaného média.</li> </ol>                                                                                                    |
|                                                                                   | 2. Tlačová hlava nie je čistá.                                                                                                    | <ol> <li>Prvok tlačovej hlavy vyčistite<br/>pomocou prípravku alebo pera na<br/>čistenie tlačovej hlavy alebo vatového<br/>tampóna jemne navlhčeného<br/>etylalkoholom.</li> </ol>                                     |
| Strihač nestrihá.                                                                 | 1. Kryt strihača nie je správne nasadený.                                                                                                    | 1. Správne nasaď te kryt strihača.                                                                                                    |
|                                                                                   | 2. V strihači došlo k zaseknutiu média.                                                                                                    | <ul> <li>2. Odstráňte zaseknutý papier.</li> <li>⇒ Časť 3.1.3</li> </ul>                                                                                                    |
|                                                                                   | 3. Čepeľ strihača je znečistená.                                                                                                    | <ul> <li>3. Vyčistite čepel' strihača.</li> <li>⇒ Časť 3.1.3</li> </ul>                                                                                                    |
| Odlepovací modul<br>neodstraňuje etikety z<br>podkladového popiero                | Etikety sú príliš tenké alebo lepidlo je príliš lepkavé.                                                                                                    | 1. Vymeňte štítok.                                                                                                    |
| роиктаночено рарнега.                                                             |                                                                                                    | 2. Povoľte funkciu predbežného odlepovania (ON).                                                                                                    |

### 4.3. Odstraňovanie zaseknutých médií

POZOR!

Nepoužívajte žiadne nástroje, ktoré môžu poškodiť tlačovú hlavu. Táto časť podrobne opisuje spôsob odstraňovania zaseknutých médií z tlačiarne.

- **1.** Tlačiareň vypnite a odpojte zo zásuvky.
- 2. Otvorte horný kryt.
- **3.** Uvoľňovaciu páčku tlačovej hlavy otočte do polohy **Free** a otvorte doštičku držiaka cievky na pásku.
- **4.** Otvorte blok tlačovej hlavy.
- **5.** Vyberte pásku a médium.

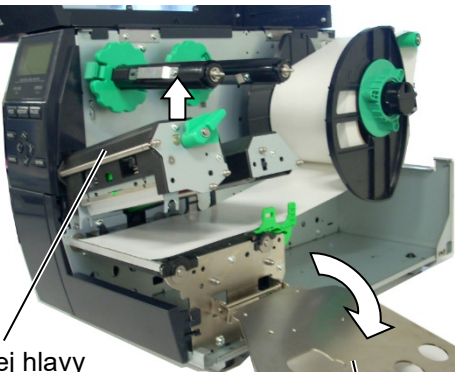

Blok tlačovej hlavy

Doštička držiaka cievky na pásku

- **6.** Vyberte zaseknuté médium z tlačiarne. NEPOUŽÍVAJTE žiadne ostré nástroje, ktoré môžu poškodiť tlačiareň.
- **7.** Vyčistite tlačovú hlavu aj prítlačný valec a odstráňte všetok prach alebo nečistoty.
- Zaseknutie média v module strihača môže byť spôsobené opotrebovaním alebo zvyškami lepidla z etikiet na čepeli strihača. V strihači používajte iba schválené média.

#### POZOR!

Pri čistení tlačovej hlavy dávajte pozor, aby ste ju nepoškodili tvrdými predmetmi, ako napríklad hodinkami alebo prsteňmi.

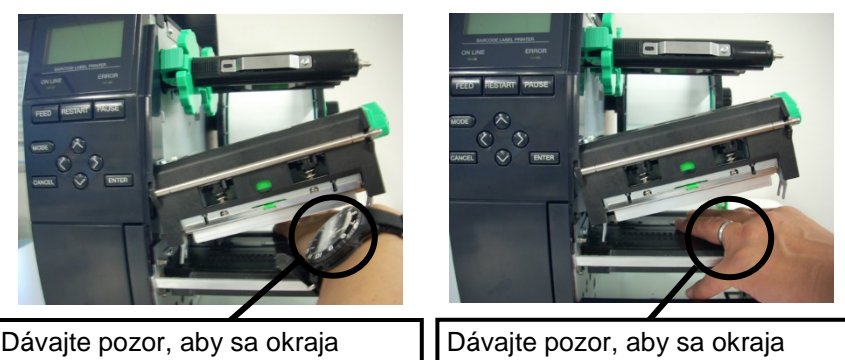

Davajte pozor, aby sa okraja tlačovej hlavy nedotýkali kovové alebo sklené časti hodiniek. Dávajte pozor, aby sa okraja tlačovej hlavy nedotýkali kovové predmety, ako napríklad prsteň.

Prvky tlačovej hlavy sa môžu ľahko poškodiť dôsledkom nárazu, preto s nimi zaobchádzajte opatrne a neudierajte tvrdými predmetmi.

#### POZNÁMKA:

V prípade častého výskytu zaseknutia média v strihači sa obráťte na servisného zástupcu spoločnosti Toshiba Tec.

## 5. TECHNICKÉ PARAMETRE TLAČIARNE

Táto časť opisuje technické parametre tlačiarne.

| Položka                      | Model               | B-EX4T-GS12-QM-R                                                             | B-EX4T-TS12-QM-R                     |  |
|------------------------------|---------------------|------------------------------------------------------------------------------|--------------------------------------|--|
| Rozmery (Š x H x V)          |                     | 278 mm x 460 mm x 310 mm                                                     |                                      |  |
| Hmotnosť (kg)                |                     | 17 kg                                                                        |                                      |  |
| Prevádzkový                  | rozsah teplôt       | 5°C až 40°C                                                                  |                                      |  |
| Relatívna vlhl               | xosť                | 25% až 85% relatívnej vlhkosti (bez k                                        | condenzácie)                         |  |
| Elektrický zdroj             |                     | Univerzálny spínaný zdroj striedavéh                                         | o elektrického prúdu 100 V až 240 V, |  |
|                              |                     | 50/60 Hz +/- 10%                                                             |                                      |  |
| Vstupné napä                 | tie                 | AC 100 V až 240 V, 50/60 Hz +/- 109                                          | %                                    |  |
| Spotreba                     | Počas tlačovej      | 116 W 0,59 A                                                                 |                                      |  |
| energie                      | úlohy*              |                                                                              |                                      |  |
|                              | Počas               | 15 W alebo menej                                                             |                                      |  |
|                              | pohotovostného      |                                                                              |                                      |  |
|                              | režimu              |                                                                              |                                      |  |
|                              | Počas režimu        | 5,7 W 0,09 A                                                                 |                                      |  |
|                              | spánku              |                                                                              |                                      |  |
| Rozlíšenie                   |                     | 8 bodov/mm (203 dpi)                                                         | 12,0 bodov/mm (305 dpi)              |  |
| Metóda tlače                 |                     | Termálna transferová alebo priama termálna                                   |                                      |  |
| Rýchlosť tlačo               | 3                   | 76,2 mm/sek.                                                                 | 76,2 mm/sek.                         |  |
|                              |                     | 152,4 mm/sek.                                                                | 127,0 mm/sek.                        |  |
|                              |                     | 254,0 mm/sek.                                                                | 203,8 mm/sek.                        |  |
|                              |                     | 304,8 mm/sek.                                                                | 254,0 mm/sek.                        |  |
|                              |                     | 355,6 mm/sek.                                                                | 304,8 mm/sek.                        |  |
|                              |                     |                                                                              | 355,6 mm/sek.                        |  |
| Šírka dostupi                | ných médií (vrátane | 25,0 mm až 120 mm                                                            |                                      |  |
| podkladového papiera)        |                     |                                                                              |                                      |  |
| Šírka skutočnej tlače (max.) |                     | 104,0 mm                                                                     |                                      |  |
| Režim vydávania              |                     | Dávkový                                                                      |                                      |  |
|                              |                     | Odlepovanie (režim odlepovania je dostupný iba pri inštalácii voliteľného    |                                      |  |
|                              |                     | odlepovacieho modulu)                                                        |                                      |  |
|                              |                     | Strihanie (režim strihania je dostupný iba pri inštalácii voliteľného modulu |                                      |  |
|                              |                     | strihača)                                                                    |                                      |  |
| LCD displej                  |                     | Grafický 128 x 64 bodov                                                      |                                      |  |

\*: Keď sa v zadanom formáte tlačí 20% šikmých čiar.

#### 5. TECHNICKÉ PARAMETRE TLAČIARNE

| Položka              | Model | B-EX4T-GS12-QM-R                                                                                                    | B-EX4T-TS12-QM-R                        |  |
|----------------------|-------|----------------------------------------------------------------------------------------------------|-----------------------------------------|--|
| Typy čiarových kódov |       | JAN8, JAN13, EAN8, EAN8+2 číslice, EAN8+5 číslic, EAN13, EAN13+2<br>číslice, EAN13+5 číslic, UPC-E, UPC-E+2 číslice, UPC-E+5 číslic, UPC-A,<br>UPC-A+2 číslice, UPC-A+5 číslic, MSI, ITF, NW-7, CODE39, CODE93, |                                         |  |
|                      |       | CODE128, EAN128, Industrial 2 až 5, Customer Bar Code, POSTNET, KIX<br>CODE, RM4SCC (ROYAL MAIL 4 STATE CUSTOMER CODE), GS1<br>DataBar                                                                          |                                         |  |
| Dvojrozmerný kód     |       | Data Matrix, PDF417, QR code, Maxi                                                                                                    | Code, Micro PDF417, CP Code             |  |
| Písmo                |       | Times Roman (6 veľkostí), Helvetica                                                                                                    | (6 veľkostí), Presentation (1 veľkosť), |  |
|                      |       | Letter Gothic (1 veľkosť), Prestige Elite (2 veľkosti), Courier (2 veľkosti), OCR (2 typy), Gothic (1 veľkosť), Outline font (4 typy), Price font (3 typy)                                                      |                                         |  |
| Otočenie             |       | 0, 90, 180, 270 stupňov                                                                                                    |                                         |  |
| Štandardné rozhranie |       | USB rozhranie<br>LAN rozhranie                                                                                                    |                                         |  |
| Voliteľné rozhranie  |       | Sériové rozhranie (B-EX700-RS-QM-R)                                                                                                    |                                         |  |
|                      |       | Paralelné rozhranie (B-EX700-CEN-QM-R)                                                                                                    |                                         |  |
|                      |       | Rozširujúce I/O rozhranie (B-EX700-IO-QM-R)                                                                                                    |                                         |  |
|                      |       | Rozhranie RTC & USB Host (B-EX700-RTC-QM-R)                                                                                                    |                                         |  |
|                      |       | Rozhranie Wireless LAN (B-EX700-WLAN-QM-R, B-EX700-WLAN3-                                                                                                    |                                         |  |
|                      |       | QM-S)                                                                                                    |                                         |  |
|                      |       | RFID (B-EX700-RFID-U4-EU-R)                                                                                                    |                                         |  |

#### POZNÁMKY:

- Data Matrix<sup>TM</sup> je ochrannou známkou spoločnosti International Data Matrix Inc., U.S. PDF417<sup>TM</sup> je ochrannou známkou spoločnosti Symbol Technologies Inc., US.
- •
- QR Code je ochrannou známkou spoločnosti DENSO CORPORATION.
- Maxi Code je ochrannou známkou spoločnosti United Parcel Service of America, Inc., U.S.

## **Toshiba Tec Corporation**

Copyright © 2005 - 2024 Toshiba Tec Corporation, All Rights Reserved 1-11-1, Osaki, Shinagawa-ku, Tokyo 141-8562, Japan

BU220005A0-SK Ver0220

## Aktualizované informácie

### 1. Zmeny v technických parametroch

 Typy dvojrozmerného kódu a písma, ktoré podporuje táto tlačiareň, boli aktualizované nasledujúcim spôsobom:

| Model         | Dvojrozmerný kód        | Písmo                                                |
|---------------|-------------------------|------------------------------------------------------|
| B-EX4T1-GS    | Data Matrix, PDF417, QR | Bitmap font (21 typov), Japanese Kanji (JIS          |
| B-EX4T1-TS    | code, Maxi Code, Micro  | X0213/4 typy Gothic, 2 typy Mincho), Chinese,        |
|               | PDF417, CP Code, GS1    | Outline font (8 typov), Writable Character,          |
|               | Data Matrix, AZTEC      | TrueType Font, Open Type Font (Noto Sans CJK)        |
| B-EX4T2/D2-GS | Code, GS1 QR Code       | Times Roman (6 veľkostí), Helvetica (6 veľkostí),    |
| B-EX4T2-TS    |                         | Presentation (1 veľkosť), Letter Gothic (1 veľkosť), |
| B-EX4T2-HS    |                         | Prestige Elite (2 veľkostí), Courier (2 veľkosti),   |
|               |                         | OCR (2 typy), Gothic (1 veľkosť), Outline font (4    |
|               |                         | typy), Price font (3 typy), 24 x 24 Simp-Chinese     |
|               |                         | font (iba CN model)                                  |
| B-EX4T3-HS12  |                         | Bitmap font (21 typov), Japanese Kanji (JIS          |
| -QM/CN-R      |                         | X0213/4 typy Gothic, 2 typy Mincho), Chinese,        |
|               |                         | Outline font (8 typov), Writable Character, True     |
|               |                         | Type Font                                            |
| B-EX6T1/T3-GS |                         | Bitmap font (21 typov, štandardný), Japanese         |
| B-EX6T1/T3-TS |                         | Kanji (JIS X0213/4 typy Gothic, 2 typy Mincho),      |
|               |                         | Chinese (štandardné), Outline font: 8 typov          |
|               |                         | (štandardné), Writable Character, TrueType Font,     |
|               |                         | iné písma: podpora Unicode (UTF-32) / Open           |
|               |                         | Type Font (Noto Sans CJK)                            |

#### 2. Iné informácie

 Najnovšiu verziu návodu vám poskytne autorizovaný zástupca spoločnosti Toshiba Tec Corporation.

#### Riešenie problémov

| Prejav           | Príčina                          | Riešenia                        |
|------------------|----------------------------------|---------------------------------|
| Zariadenie tlačí | Tento proces slúži na ochladenie | Tlačiareň možno v takomto stave |
| prerušovane.     | tlačovej hlavy, ktorá sa pri     | ďalej používať. Nehrozí žiadne  |
|                  | dlhodobej nepretržitej tlači     | problém so životnosťou a        |
|                  | zohrieva.                        | bezpečnosťou tlačiarne.         |

#### B-EX4T3-HS12-QM/CN-R

• Táto tlačiareň podporuje iba metódu termálneho transferu, nie priamu termálnu metódu.

#### Voliteľné príslušenstvo

| Názov voliteľného<br>príslušenstva | Тур              | Popis                                             |
|------------------------------------|------------------|---------------------------------------------------|
| Súprava RFID (HF)                  | B-EX700-RFID-H3- | Po inštalácii tohto modulu bude možné načítavať a |
|                                    | QM-R             | zapisovať značky HF RFID.                         |
|                                    |                  | Pokyny na manipuláciu a bezpečnostné opatrenia    |
|                                    |                  | týkajúce sa tejto voliteľnej možnosti nájdete     |
|                                    |                  | uvedené v pribalenom návode na používanie.        |
|                                    |                  | Táto voliteľná možnosť nemusí byť dostupná v      |
|                                    |                  | niektorých krajinách alebo regiónoch. Podrobnosti |
|                                    |                  | vám poskytne váš servisný zástupca.               |